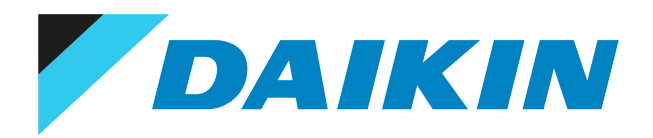

Uitgebreide handleiding voor de installateur Daikin Altherma LAN-adapter

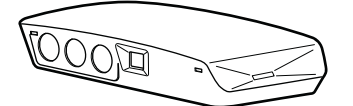

## Inhoudsopgave

| 1 | <b>Over</b> | <b>de documentatie</b>         |                                                   |
|---|-------------|--------------------------------|---------------------------------------------------|
| - |             | ale adart-                     |                                                   |
| 2 | Over        | de adapter                     |                                                   |
|   | 2.1         | Compatibiliteit                |                                                   |
|   | 2.2         | Systeemlay-out                 |                                                   |
|   |             | 2.2.1 App-bediening (alle      | vien (allean)                                     |
|   |             | 2.2.2 Smart-Grid-toepass       | nort Crid technolog                               |
|   | 2.2         | 2.2.3 App-bediening + Sr       | hart-Grid-toepassing                              |
|   | 2.3         | Systeemvereisten               | nlaatee                                           |
| _ | 2.4         |                                | plaatse                                           |
| 3 | Over        | <b>de doos</b>                 | 1                                                 |
|   | 5.1         |                                |                                                   |
| 4 | Voor        | pereiding                      | 1                                                 |
|   | 4.1         | Vereisten voor de installatiep | laats                                             |
|   | 4.2         | Overzicht van de elektrische   | verbindingen                                      |
|   |             | 4.2.1 Router                   |                                                   |
|   |             | 4.2.2 Binnenunit               |                                                   |
|   |             | 4.2.3 Elektriciteitsmeter      | ······································            |
|   |             | 4.2.4 Zonne-energie-inve       | erter/energiebeneersysteem                        |
| 5 | Insta       | latie                          | 1                                                 |
|   | 5.1         | Overzicht: Installatie         |                                                   |
|   | 5.2         | De adapter bevestigen          |                                                   |
|   |             | 5.2.1 Over het bevestige       | n van de adapter                                  |
|   |             | 5.2.2 Bevestiging van de       | achterbehuizing tegen de wand                     |
|   |             | 5.2.3 Bevestiging van de       | printplaat op de achterbehuizing                  |
|   | 5.3         | Aansluiten van de elektrische  | bedrading                                         |
|   |             | 5.3.1 Over het aansluiter      | n van de elektrische bedrading                    |
|   |             | 5.3.2 Voorzorgsmaatrege        | elen bij het aansluiten van elektrische bedrading |
|   |             | 5.3.3 Het verbinden van        | de binnenunit                                     |
|   |             | 5.3.4 Het verbinden van        | de router                                         |
|   |             | 5.3.5 De elektriciteitsme      | ter aansluiten                                    |
|   |             | 5.3.6 Het zonne-energie-       | inverter/energiebeheersysteem aansluiten          |
|   | 5.4         | De installatie van de adapter  | afwerken                                          |
|   |             | 5.4.1 Serienummer van d        | le adapter                                        |
|   |             | 5.4.2 Om de adapter te s       | luiten                                            |
|   | 5.5         | De adapter openen              |                                                   |
|   |             | 5.5.1 Over het openen va       | an de LAN-adapter                                 |
|   |             | 5.5.2 Om de adapter te d       | ppenen                                            |
| 6 | Het s       | ysteem starten                 | 2                                                 |
| 7 | Conf        | guratie                        | 2                                                 |
|   | 7.1         | -<br>Overzicht: Configuratie   |                                                   |
|   | 7.2         | De adapter configureren voo    | r app-bediening                                   |
|   | 7.3         | De adapter configureren voo    | r de Smart-Grid-toepassing                        |
|   | 7.4         | Software updaten               |                                                   |
|   |             | 7.4.1 De software van de       | adapter updaten                                   |
|   | 7.5         | Configuratie-webinterface      |                                                   |
|   |             | 7.5.1 Toegang verkrijgen       | tot de configuratie-webinterface                  |
|   | 7.6         | Systeeminformatie              |                                                   |
|   | 7.7         | Reset naar fabriekinstellinger | 1                                                 |
|   |             | 7.7.1 Reset naar fabrieks      | instellingen                                      |
|   | 7.8         | Netwerkinstellingen            |                                                   |
|   |             | 7.8.1 Netwerkinstellinge       | n configureren                                    |
|   | 7.9         | Verwijdering                   |                                                   |
|   |             | 7.9.1 De adapter verwijd       | eren van het systeem                              |
| 8 | Smai        | t Grid-toepassing              | 3                                                 |
|   | 8.1         | Smart Grid-instellingen        |                                                   |
|   |             | 8.1.1 Energiebuffering         |                                                   |
|   |             | 8.1.2 Vermogenbeperkin         | g                                                 |
|   | 8.2         | Bedrijfsmodi                   |                                                   |
|   |             | 8.2.1 De stand "Normaal        | bedrijf/Vrij bedrijf"                             |

DAIKIN

## Inhoudsopgave

|    |      | 8.2.2   | Stand "Aanbevolen AAN"                     | . 43 |
|----|------|---------|--------------------------------------------|------|
|    |      | 8.2.3   | Stand "Geforceerd UIT"                     | . 43 |
|    |      | 8.2.4   | Stand "Geforceerd AAN"                     | . 43 |
|    | 8.3  | Systeer | nvereisten                                 | 44   |
| 9  | Ops  | poren   | en verhelpen van storingen                 | 45   |
|    | 9.1  | Overzio | ht: Probleemoplossing                      | . 45 |
|    | 9.2  | Probler | nen op basis van symptomen oplossen        | . 45 |
|    |      | 9.2.1   | Symptoom: geen toegang tot de webpagina    | . 45 |
|    |      | 9.2.2   | Symptoom: de app vindt de LAN-adapter niet | . 45 |
|    | 9.3  | Probler | nen op basis van storingscodes oplossen    | . 46 |
|    |      | 9.3.1   | Storingscodes van de binnenunit            | . 46 |
|    |      | 9.3.2   | Storingscodes van de adapter               | . 46 |
| 10 | Tech | nische  | egegevens                                  | 47   |
|    | 10.1 | Bedrad  | ingsschema                                 | 47   |

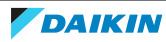

## 1 Over de documentatie

## 1.1 Over dit document

### **Bedoeld publiek**

Erkende installateurs

### Documentatieset

Dit document is een onderdeel van een documentatieset. De volledige set omvat:

### Algemene veiligheidsmaatregelen:

- Veiligheidsinstructies die u moet lezen vooraleer tot de installatie over te gaan
- Formaat: Papier (in de doos van de binnenunit)
- Installatiehandleiding:
  - Installatieaanwijzingen
  - Formaat: papier (meegeleverd in de set)
- Uitgebreide handleiding voor de installateur:
  - Installatie-instructies, configuratie, richtlijnen met betrekking tot mogelijke toepassingen, enz.
  - Formaat: digitale bestanden op http://www.daikineurope.com/support-and-manuals/product-information/

Laatste herzieningen van de meegeleverde documentatie kunnen op de regionale Daikin-website of via uw dealer beschikbaar zijn.

De documentatie is oorspronkelijk in het Engels geschreven. Alle andere talen zijn vertalingen.

### Technische gegevens

- Een **deel** van de recentste technische gegevens is beschikbaar op de regionale Daikin-website (publiek toegankelijk).
- De **volledige** recentste technische gegevens zijn beschikbaar op het Daikin Business Portal (authenticatie vereist).

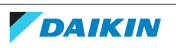

## 2 Over de adapter

De LAN-adapter kan via de app van het warmtepompsysteem worden bediend en kan, naargelang het model, het warmtepompsysteem in een Smart-Grid toepassing integreren.

| De LAN-a | adapter | is ve | erkrijg | baar | in | 2 | versies: |
|----------|---------|-------|---------|------|----|---|----------|
|----------|---------|-------|---------|------|----|---|----------|

| Model     | Functionaliteit                       |
|-----------|---------------------------------------|
| BRP069A61 | App-bediening + Smart-Grid-toepassing |
| BRP069A62 | Enkel app-bediening                   |

#### **Componenten: behuizing**

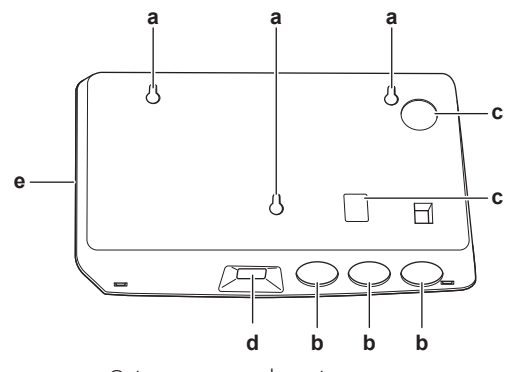

- **a** Gaten voor wandmontage
- **b** Uitduwgaten (bedrading vanaf onderzijde)
- **c** Uitduwgaten (bedrading vanaf achterzijde)
- **d** Ethernetverbinding
- e Status-LED's

#### **Componenten: printplaat**

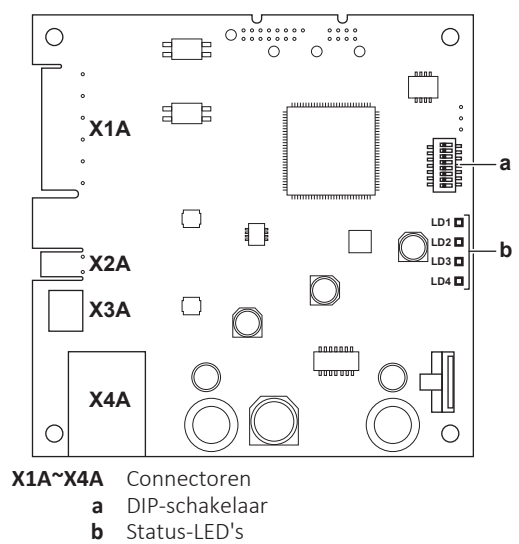

#### Status-LED's

| LED | Beschrijving                                        | Gedrag                                                   |
|-----|-----------------------------------------------------|----------------------------------------------------------|
| LD1 | Indicatie van stroom naar<br>adapter en van normale | <ul> <li>LED knippert: normale<br/>werking.</li> </ul>   |
|     | werking.                                            | <ul> <li>LED knippert niet: geen<br/>werking.</li> </ul> |

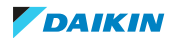

### 2 | Over de adapter

| LED                | Beschrijving                                      | Gedrag                                                                                                    |
|--------------------|---------------------------------------------------|----------------------------------------------------------------------------------------------------|
| LD2<br>뮴           | Indicatie van TCP/IP-<br>communicatie met router. | LED AAN: normale communicatie.                                                                                                    |
|                    |                                                   | • LED knippert: communicatieprobleem.                                                                                                    |
| LD3<br><b>P1P2</b> | Indicatie van communicatie<br>met binnenunit.     | LED AAN: normale communicatie.                                                                                                    |
|                    |                                                   | • LED knippert: communicatieprobleem.                                                                                                    |
| LD4 <sup>(a)</sup> | Indicatie van Smart Grid-<br>activiteit.          | <ul> <li>LED AAN: het systeem werkt<br/>in de Smart-Grid-<br/>bedrijfsmodus "Aanbevolen<br/>AAN", "Gedwongen AAN" of<br/>"Gedwongen UIT".</li> </ul>                                                                      |
|                    |                                                   | <ul> <li>LED UIT: het systeem werkt in<br/>de Smart-Grid-bedrijfsmodus<br/>"Normale werking" of werkt<br/>in normale<br/>bedrijfsomstandigheden<br/>(ruimteverwarming/-koeling,<br/>warm tapwater produceren).</li> </ul> |
|                    |                                                   | <ul> <li>LED knippert: LAN-adapter<br/>voert een Smart Grid-<br/>compatibiliteitscontrole uit.</li> </ul>                                                                                                    |

(a) Deze LED is ALLEEN actief voor BRP069A61 (aanwezig voor BRP069A62, maar altijd inactief).

#### INFORMATIE

- De DIP-schakelaar wordt gebruikt om het systeem te configureren. Voor meer informatie, zie "7 Configuratie" [> 29].
- Wanneer de LAN-adapter een Smart Grid-compatibiliteitscontrole uitvoert, knippert, LD4. Dit duidt NIET op een defect. Na een geslaagde controle zal LD4 AAN blijven of UITgaan. Wanneer de LED gedurende meer dan 30 minuten blijft knipperen, is de compatibiliteitscontrole mislukt en is er GEEN Smart-Gridwerking mogelijk.

## 2.1 Compatibiliteit

Zorg ervoor dat het warmtepompsysteem compatibel om met de LAN-adapter te worden gebruikt (bediening via de app en/of Smart-Grid-toepassingen). Voor meer informatie, zie de uitgebreide handleiding voor de installateur van het warmtepompsysteem.

### 2.2 Systeemlay-out

De integratie van de LAN-adapter in een warmtepompsysteem maakt de volgende toepassingen mogelijk:

- App-bediening (alleen)
- Smart-Grid-toepassing (alleen)

DAIKIN

App-bediening + Smart-Grid-toepassing

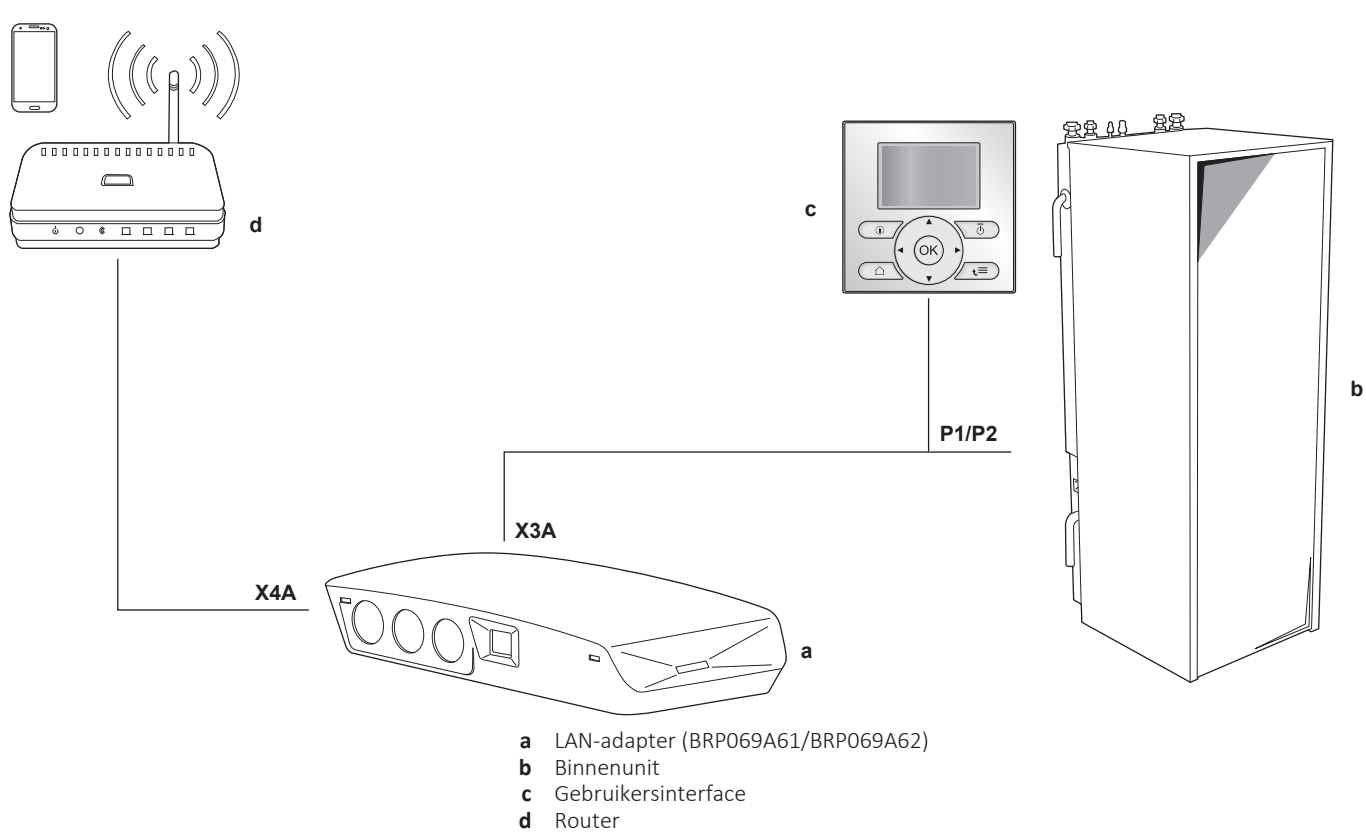

## 2.2.1 App-bediening (alleen)

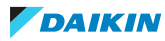

2.2.2 Smart-Grid-toepassing (alleen)

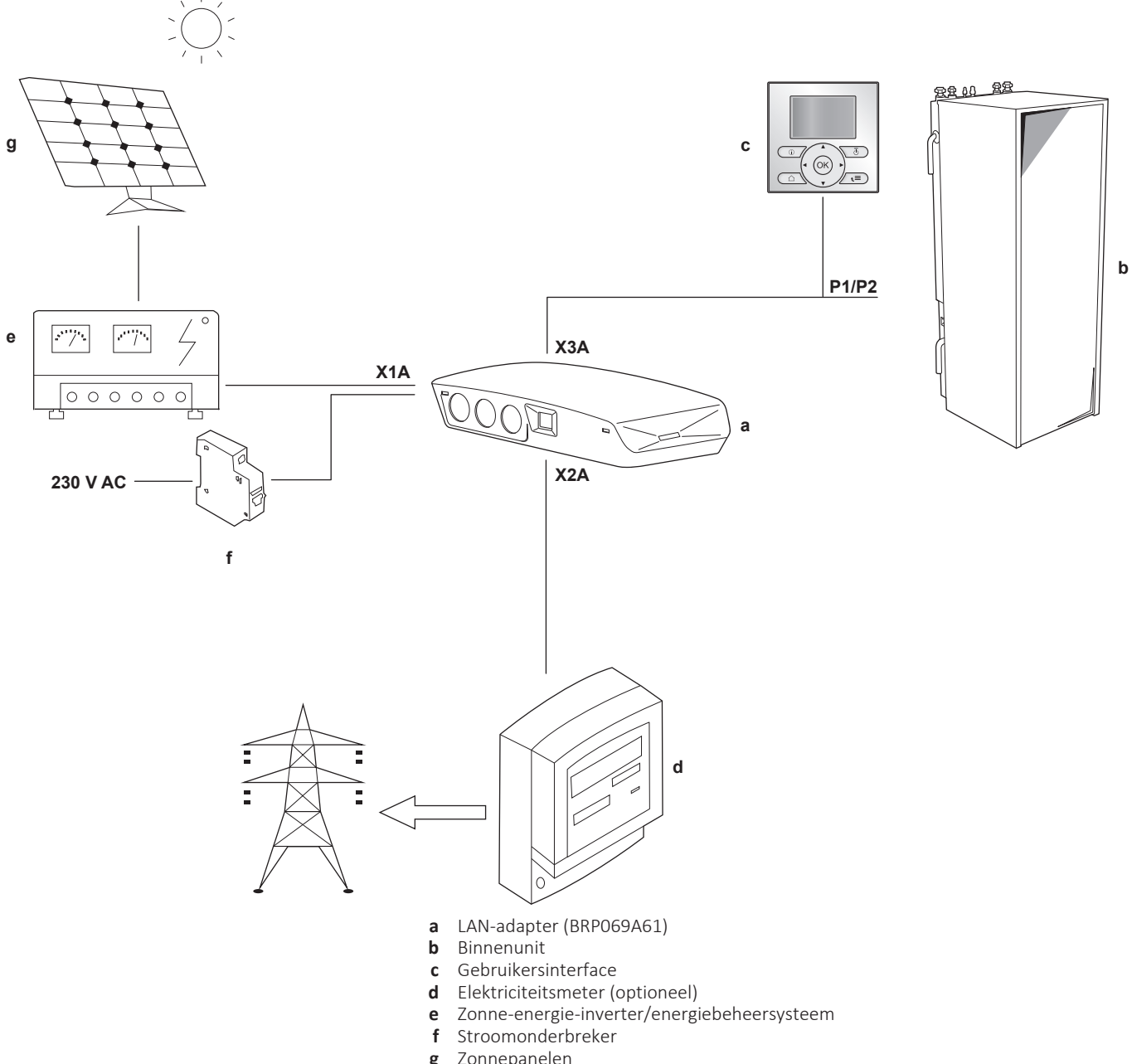

**g** Zonnepanelen

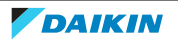

### 2.2.3 App-bediening + Smart-Grid-toepassing

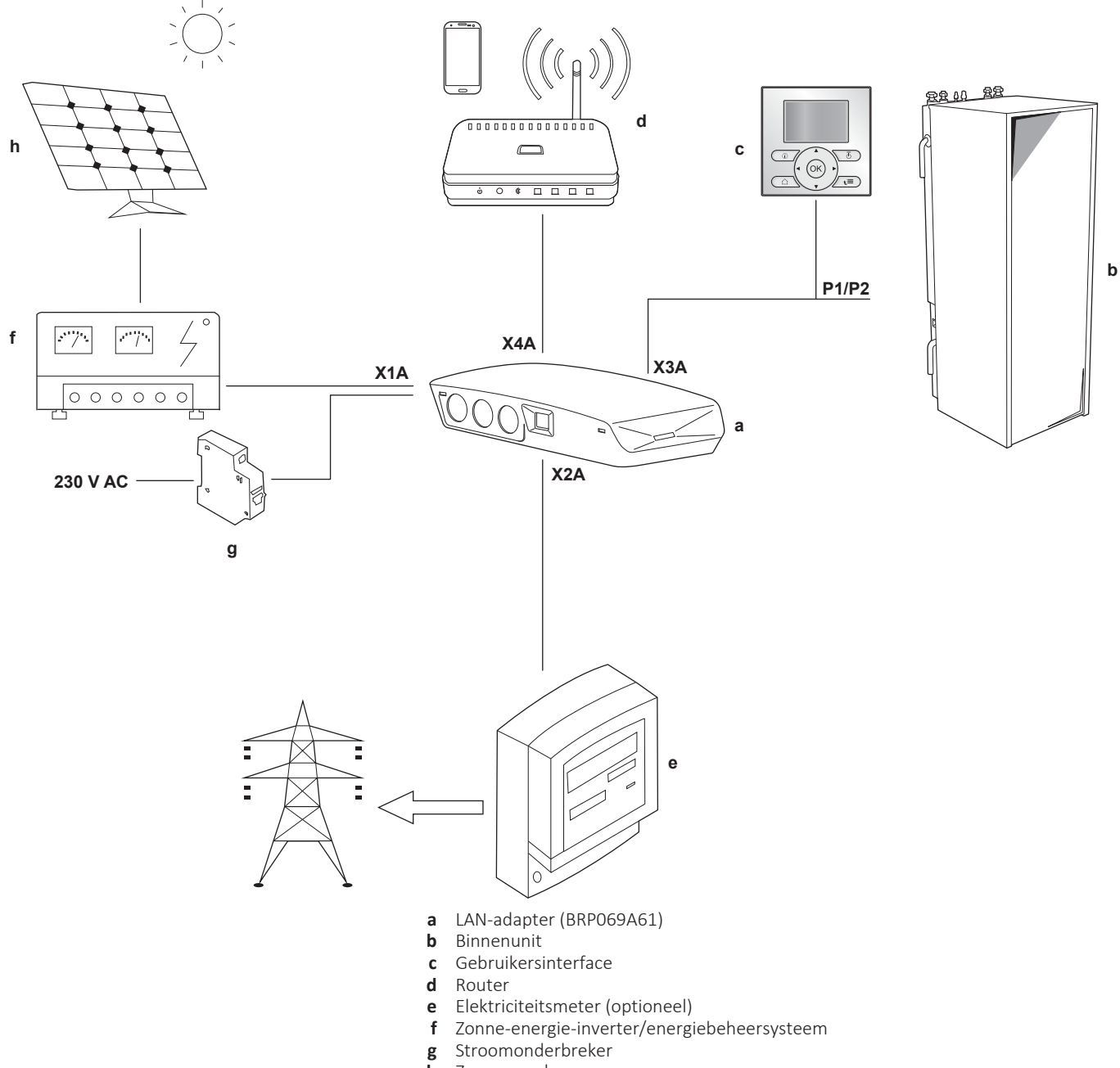

**h** Zonnepanelen

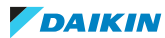

## 2.3 Systeemvereisten

De vereisten voor het warmtepompsysteem zijn afhankelijk van de LAN-adaptertoepassing/systeemlay-out.

#### **App-bediening**

| Onderdeel           | Vereiste                                                                                  |
|---------------------|-------------------------------------------------------------------------------------------|
| LAN-adaptersoftware | Het wordt aanbevolen om de software<br>van de LAN-adapter ALTIJD up-to-date<br>te houden. |

#### Smart-Grid-toepassing

| Onderdeel                                        | Vereiste                                                                                                    |
|--------------------------------------------------|----------------------------------------------------------------------------------------------------|
| LAN-adaptersoftware                              | Het wordt aanbevolen om de software<br>van de LAN-adapter ALTIJD up-to-date<br>te houden.                                                                                          |
| De instellingen voor het warm tapwater           | Om energiebuffering in de<br>warmtapwatertank toe te staan, stelt u<br>op de gebruikersinterface de volgende<br>instellingen op de volgende manier in:<br>• [E-05]=1<br>• [E-06]=1 |
| Instellingen van de besturing<br>energieverbruik | Stel op de gebruikersinterface het<br>volgende in:<br>• [4-08]=1<br>• [4-09]=1                                                                                                    |

#### INFORMATIE

Voor de aanwijzingen betreffende de manier waarop een software-update kan worden uitgevoerd, zie "7.4 Software updaten" [▶ 30].

## 2.4 Vereisten voor installatie ter plaatse

Wat u nodig hebt om de LAN-adapter ter plaatse te installeren hangt van de systeemlay-out af.

| BRPOG                                                                                          | BRP069A62                                               |    |  |  |
|------------------------------------------------------------------------------------------------|---------------------------------------------------------|----|--|--|
|                                                                                                | Altijd                                                  |    |  |  |
| PC                                                                                             | C/laptop met Ethernet-stekk                             | er |  |  |
| Router (DHCP ingeschakeld)                                                                     |                                                         |    |  |  |
| Een kabel met minstens 2 draden (om de LAN-adapter op de binnenunit (P1/P2)<br>aan te sluiten) |                                                         |    |  |  |
| Een smartphor                                                                                  | Een smartphone met de Daikin Residential Controller app |    |  |  |
| Afhankelijk van de systeemlay-out                                                              |                                                         |    |  |  |
| ALS verbinding met een                                                                         | Elektriciteitsmeter                                     | —  |  |  |
| elektriciteitsmeter (X2A)                                                                      | Kabel met 2 draden                                      | —  |  |  |

#### Uitgebreide handleiding voor de installateur

| BRPO                                                     | 59A61                                     | BRP069A62 |
|----------------------------------------------------------|-------------------------------------------|-----------|
| ALS verbinding met een                                   | Kabel met 2 draden                        | —         |
| zonne-energie-inverter/<br>energiebeheersysteem<br>(X1A) | Stroomonderbreker<br>(100 mA~6 A, type B) | _         |

#### INFORMATIE

 Zie "2.2 Systeemlay-out" [▶ 6] voor een overzicht van de mogelijke systeemlayouts. Voor meer informatie over de elektrische bedrading, zie "4.2 Overzicht van de elektrische verbindingen" [▶ 15].

De functie van de router in het systeem is afhankelijk van de systeemlay-out. Wanneer (alleen) app-bediening is de router een verplicht systeemonderdeel, nodig voor de communicatie tussen het warmtepompsysteem en de smartphone. Wanneer (alleen) Smart-Grid is de router GEEN verplicht onderdeel en wordt enkel gebruikt om te kunnen configureren. Wanneer app-bediening + Smart-Gridtoepassing, hebt u de router nodig als systeemonderdeel en om te kunnen configureren.

- De smartphone en de Daikin Residential Controller-app worden gebruikt om de software van de LAN-adapter (indien nodig) bij te werken. Neem daarom ALTIJD een smartphone met de app erop wanneer u naar de installatiesite gaat en ook wanneer de adapter alleen voor de Smart-Grid-toepassing wordt gebruik.
- Sommige werktuigen en onderdelen kunnen al op de site beschikbaar zijn.
   Voordat u ter plaatse gaat, controleer welke onderdelen daar al beschikbaar zijn en welke onderdelen u moet meenemen (een router, een elektriciteitsmeter, enz.).

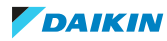

## 3 Over de doos

## 3.1 De adapter uitpakken

**1** Pak de LAN-adapter uit.

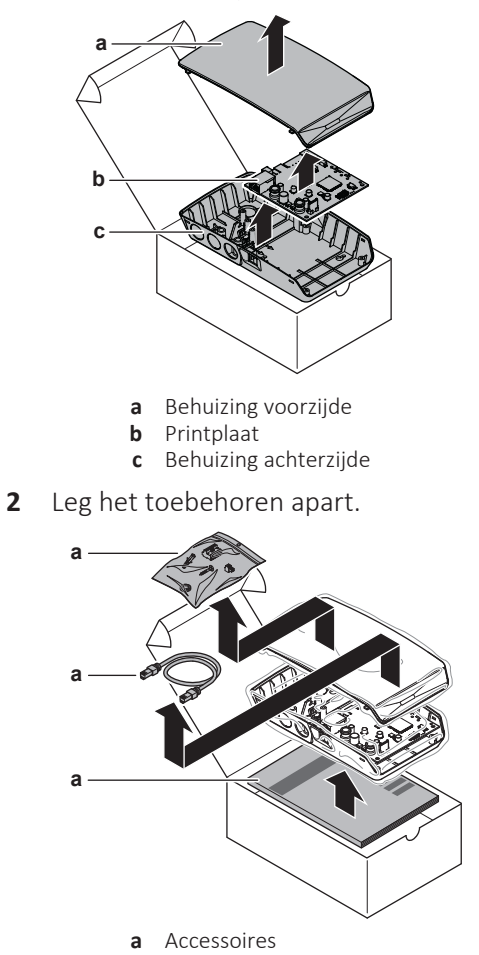

#### Accessoires

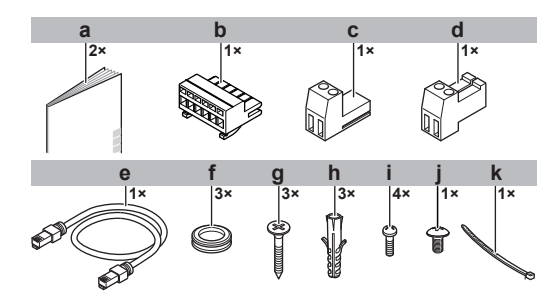

|   | Accessoire                              | BRP069A61 | BRP069A62 |
|---|-----------------------------------------|-----------|-----------|
| а | Installatiehandleiding                  | 0         | 0         |
| b | 6-polige<br>schuifconnector voor<br>X1A | 0         | _         |
| С | 2-polige<br>schuifconnector voor<br>X2A | 0         |           |

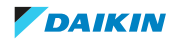

|   | Accessoire                                           | BRP069A61 | BRP069A62 |
|---|------------------------------------------------------|-----------|-----------|
| d | 2-polige<br>schuifconnector voor<br>X3A              | 0         | 0         |
| е | Ethernetkabel                                        | 0         | 0         |
| f | Ringsluitingen                                       | Ο         | 0         |
| g | Schroeven voor<br>bevestiging van<br>achterbehuizing | 0         | 0         |
| h | Pluggen voor<br>bevestiging van<br>achterbehuizing   | 0         | 0         |
| i | Schroeven voor<br>bevestiging van<br>printplaat      | 0         | 0         |
| j | Schroef om behuizing<br>voorzijde te sluiten         | 0         | 0         |
| k | Kabelbinder                                          | 0         | —         |

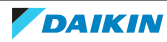

## 4 Voorbereiding

## 4.1 Vereisten voor de installatieplaats

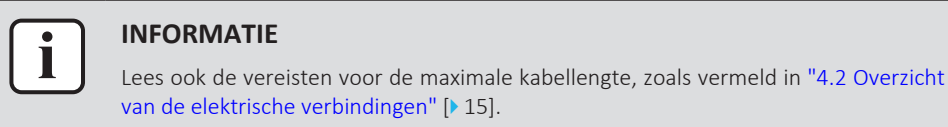

• Houd rekening met de volgende richtlijnen inzake de benodigde ruimte:

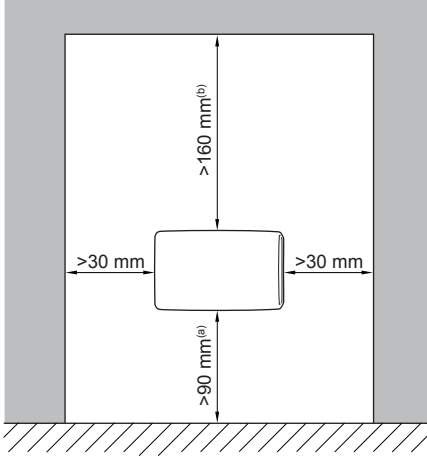

- (a) Zorg voor voldoende ruimte om de ethernetkabel aan te sluiten zonder de buigradius (typisch 90 mm) te overschrijden
- (b) Zorg voor voldoende ruimte om de behuizing te openen met een platte schroevendraaier (typisch 160 mm)
- De LAN-adapter is ontworpen om alleen droog, binnenshuis op een wand te worden gemonteerd. Zorg ervoor dat het installatieoppervlak een vlakke, verticale, niet brandbare wand is.
- De LAN-adapter is alleen ontworpen voor bevestiging in de volgende richting: met de printplaat aan de rechterzijde in de behuizing en de ethernetconnector naar de vloer gericht.
- De LAN-adapter is ontworpen om te werken bij omgevingstemperaturen tussen 5~35°C.

Installeer de adapter NIET in een van de volgende plaatsen:

- Op zeer vochtige plaatsen (rel. vochtigheid=max. 95%), bijv. een badkamer.
- Op plaatsen onderhevig aan vorst.

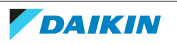

## 4.2 Overzicht van de elektrische verbindingen

#### Connectoren

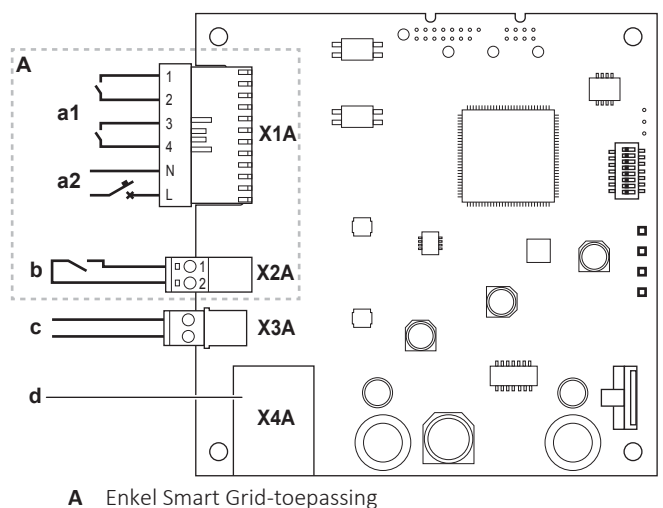

- a1 Naar het zonne-energie-inverter/energiebeheersysteem
- Spanning 230 V-wisselstroomdetectie a2
- b Naar de elektriciteitsmeter
- Naar de binnenunit (P1/P2) С
- d Naar router

#### Aansluitingen

| Aansluiting                                                                                                | Kabeltraject              | Draden                                          | Maximale<br>kabellengte |
|----------------------------------------------------------------------------------------------------|---------------------------|-------------------------------------------------|-------------------------|
| Toebehoren kabels                                                                                          |                           |                                                 |                         |
| Router (X4A)                                                                                               | _                         | _                                               | 50/100 m <sup>(a)</sup> |
| Kabels ter plaatse g                                                                                       | eleverd                   |                                                 |                         |
| Binnenunit (P1/P2)<br>(X3A)                                                                                | 0,75~1,25 mm <sup>2</sup> | 2 <sup>(b)</sup>                                | 200 m                   |
| Elektriciteitsmeter<br>(X2A)                                                                               | 0,75~1,25 mm <sup>2</sup> | 2 <sup>(c)</sup>                                | 100 m                   |
| Zonne-energie-<br>inverter/<br>energiebeheersyst<br>eem + 230 V-<br>wisselstroomdetec<br>tiespanning (X1A) | 0,75~1,5 mm²              | Afhankelijk van de<br>toepassing <sup>(d)</sup> | 100 m                   |

- (a) De als toebehoren geleverde ethernetkabel heeft een lengte van 1 m. Het is echter mogelijk om een ter plaatse geleverde ethernetkabel te gebruiken. Houd in dat geval de maximaal toegelaten afstand tussen LAN-adapter en router aan. Die is 50 m bij Cat5e-kabels en 100 m bij Cat6-kabels.
- (b) Deze draden MOETEN ommanteld zijn. Aanbevolen striplengte: 6 mm.
- (c) Deze draden MOETEN ommanteld zijn. Aanbevolen striplengte: 6 mm.
- (d) Alle bedrading naar X1A MOET H05VV zijn. Aanbevolen striplengte: 7 mm.

#### 4.2.1 Router

Zorg ervoor dat de LAN-adapter via een LAN-aansluiting kan worden aangesloten. Minimaal moet een ethernetkabel van categorie Cat5e worden gebruikt. De functie van de router in het systeem is afhankelijk van de systeemlay-out.

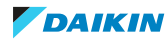

| Systeemlay-out                        | Functie                                                                                                    |
|---------------------------------------|----------------------------------------------------------------------------------------------------|
| App-bediening (alleen)                | De router is een <b>verplicht</b><br><b>systeemonderdeel</b> en is nodig voor de<br>communicatie tussen het<br>warmtepompsysteem en de<br>smartphone.         |
|                                       | Voor meer informatie, zie<br>"2.2 Systeemlay-out" [▶ 6].                                                                                                    |
| Smart-Grid-toepassing (alleen)        | De router is GEEN verplicht<br>systeemonderdeel en wordt alleen<br>gebruikt als <b>gereedschap om</b><br><b>configuraties ermee te doen</b> .                 |
|                                       | Voor meer informatie, zie<br>"7 Configuratie" [▶ 29].                                                                                                    |
| App-bediening + Smart-Grid-toepassing | De router is zowel een <b>verplicht</b><br>systeemonderdeel (app-bediening) als<br>een gereedschap om configuraties<br>ermee te doen (Smart-Grid-toepassing). |
|                                       | Voor meer informatie, zie<br>"2.2 Systeemlay-out" [> 6] en<br>"7 Configuratie" [> 29].                                                                        |

Indien de router een systeemonderdeel is, kan hij op de volgende manieren in het systeem worden geïntegreerd:

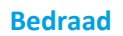

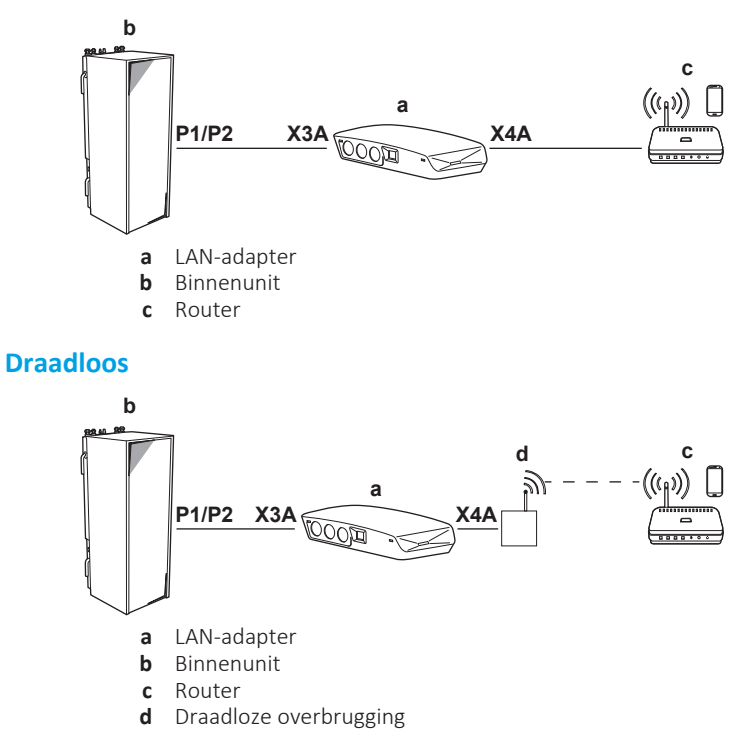

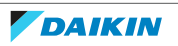

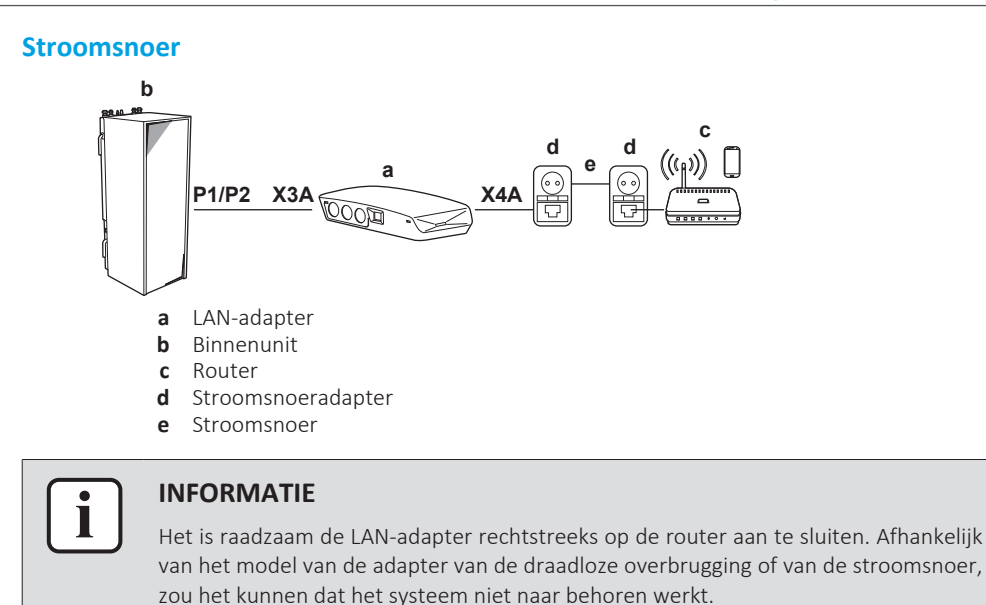

#### 4.2.2 Binnenunit

Voor stroomtoevoer en communicatie met de binnenunit dient de LAN-adapter via een 2-draadskabel op de aansluitingen P1/P2 van de binnenunit te worden aangesloten. Er is GEEN aparte elektrische voeding: de adapter wordt gevoed door de aansluitingen P1/P2 van de binnenunit.

#### 4.2.3 Elektriciteitsmeter

Indien de LAN-adapter op een elektriciteitsmeter is aangesloten, zorg ervoor dat deze meter een **stroomimpulsmeter** is.

Vereisten:

| Onderdeel              |                   | Specificatie                                                           |      |
|------------------------|-------------------|------------------------------------------------------------------------|------|
| Туре                   |                   | Pulsmeter (5 V DC-pulsdetectie)                                        |      |
| Mogelijk aantal pulsen |                   | <ul> <li>100 pulsen/kWh</li> </ul>                                     |      |
|                        |                   | <ul> <li>1000 pulsen/kWh</li> </ul>                                    |      |
| Pulstijdduur           | Minimale tijd AAN | 10 ms                                                                  |      |
|                        | Minimale tijd UIT | 100 ms                                                                 |      |
| Type meting            |                   | Afhankelijk van de installatie:                                        |      |
|                        |                   | <ul> <li>1N~ Wisselstroommeter</li> </ul>                              |      |
|                        |                   | <ul> <li>3N~ Wisselstroomme<br/>(symmetrische belastingen)</li> </ul>  | eter |
|                        |                   | <ul> <li>3N~ Wisselstroomme<br/>(asymmetrische belastingen)</li> </ul> | eter |

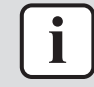

#### INFORMATIE

De elektriciteitsmeter moet een impulsuitgang die de totale energie kan meten die IN het grid wordt geïnjecteerd.

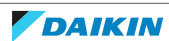

#### Aanbevolen elektriciteitsmeters

| Fase | ABB referentie              |
|------|-----------------------------|
| 1N~  | 2CMA100152R1000 B21 212-100 |
| 3N~  | 2CMA100166R1000 B23 212-100 |

#### 4.2.4 Zonne-energie-inverter/energiebeheersysteem

#### INFORMATIE

Vooraleer met de installatie te beginnen, controleer of het zonne-energie-inverter/ energiebeheersysteem over de nodige digitale uitgangen beschikt om er de LANadapter erop te kunnen aansluiten. Voor meer informatie, zie "8 Smart Gridtoepassing" [> 38].

Connector X1A is bedoeld om de LAN-adapter aan te sluiten op de digitale ingangen van een zonne-energie-inverter/energiebeheersysteem, zodat het warmtepompsysteem in een Smart-Grid-toepassing kan worden geïntegreerd.

X1A/N+L levert een 230 V AC detectiespanning aan het ingangscontact van X1A. De 230 V AC detectiespanning maakt detectie van de toestand (open of gesloten) van de digitale ingangen mogelijk en levert GEEN voeding aan het overige deel van de printplaat van de LAN-adapter.

Zorg ervoor dat X1A/N+L beschermd worden door een snel reagerende stroomonderbreker (nominale stroom 100 mA~6 A, type B).

De overige bedrading naar X1A is afhankelijk van de beschikbare digitale uitgangen op het zonne-energie-inverter/energiebeheersysteem en/of de Smart-Gridbedrijfsmodi waarin u het systeem wilt laten werken. Voor meer informatie, zie "8 Smart Grid-toepassing" [▶ 38].

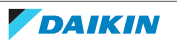

## 5 Installatie

## 5.1 Overzicht: Installatie

De installatie van de LAN-adapter doorloopt de volgende fasen:

- 1 De achterbehuizing aan de wand bevestigen
- 2 De printplaat op de achterbehuizing bevestigen
- 3 De elektrische bedrading aansluiten
- 4 De voorbehuizing op de achterbehuizing bevestigen

## 5.2 De adapter bevestigen

#### 5.2.1 Over het bevestigen van de adapter

De LAN-adapter wordt op de wand bevestigd via de montagegaten (a) in de achterbehuizing. Voordat de achterbehuizing op de wand wordt gemonteerd, moet u enkele uitduwgaten (b)(c) verwijderen, afhankelijk van hoe u de bedrading wil leiden en in de adapter wil invoeren.

U kunt de bedrading vanaf de onderzijde of vanaf de zijkant leiden en invoeren. Leef altijd de volgende regels en beperkingen na:

| Bedrading                                         | Mogelijkheden en beperkingen                                                                                                    |
|---------------------------------------------------|----------------------------------------------------------------------------------------------------|
| Bedrading geleid en ingevoerd vanaf de onderzijde | <ul> <li>ENKEL voor vanaf de onderzijde<br/>geleide oppervlaktebedrading.</li> </ul>                                                                                                    |
|                                                   | <ul> <li>Als u de bedrading vanaf de<br/>onderzijde leidt, zorg er dan ALTIJD<br/>voor dat ze de adapter binnenkomt<br/>via de gaten onderaan in de behuizing<br/>(b). Het is NIET toegestaan om deze<br/>bedrading tussen de behuizing en de<br/>wand vast te klemmen, en ze via de<br/>openingen in de achterzijde (c) naar<br/>binnen te voeren.</li> </ul> |
|                                                   | <ul> <li>De bedrading voor X1A en X4A MOET<br/>vanaf de onderzijde worden geleid en<br/>ingevoerd. De bedrading voor X2A en<br/>X3A KAN vanaf de onderzijde (of vanaf<br/>de achterzijde) worden geleid en<br/>ingevoerd.</li> </ul>                                                                                                    |
|                                                   | <ul> <li>Wanneer de bedrading vanaf de<br/>onderzijde wordt geleid en ingevoerd,<br/>verwijdert u de uitduwgaten in de<br/>onderkant van de behuizing (b) en<br/>vervangt u ze door de ringsluitingen<br/>die in de toebehorenzak werden<br/>geleverd.</li> </ul>                                                                                              |

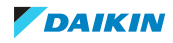

| Bedrading                                             | Mogelijkheden en beperkingen                                                                                                    |
|-------------------------------------------------------|----------------------------------------------------------------------------------------------------|
| Bedrading geleid en ingevoerd vanaf de<br>achterzijde | <ul> <li>ENKEL voor bedrading in de wand die<br/>vanaf de achterzijde in de adapter<br/>binnenkomt.</li> </ul>                                                                                                    |
|                                                       | <ul> <li>De bedrading voor X2A en X3A KAN<br/>vanaf de achterzijde (of vanaf de<br/>onderzijde) worden geleid en<br/>ingevoerd. De bedrading voor X1A en<br/>X4A MAG NIET vanaf de achterzijde<br/>worden geleid en ingevoerd.</li> </ul> |
|                                                       | <ul> <li>Het is NIET toegestaan om de<br/>bedrading vanaf de onderzijde te<br/>leiden, ze tussen de behuizing en de<br/>wand vast te klemmen, en ze via de<br/>openingen in de achterzijde (c) naar<br/>binnen te voeren.</li> </ul>      |

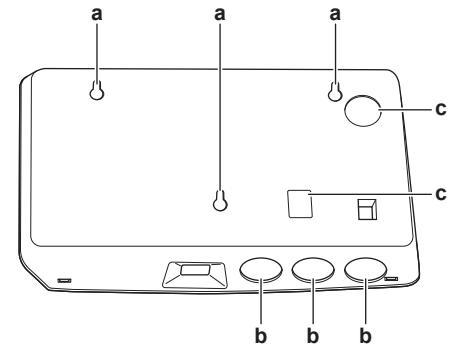

- **a** Montagegaten
- **b** Uitduwgaten onderzijde
- c Uitduwgaten achterzijde

#### INFORMATIE

i

**Bedrading vanaf de onderzijde.** Vervang verwijderde uitduwgaten ALTIJD door de ringsluitingen die in de toebehorenzak werden geleverd. Snijd de ringsluitingen open met een hobbymes, zodat u de bedrading door de ringsluitingen in de adapter kunt steken, voordat de ringsluitingen in de gaten worden gestoken. De ringsluitingen MOETEN in de gaten worden gestoken, voordat u de bedrading in de adapter steekt.

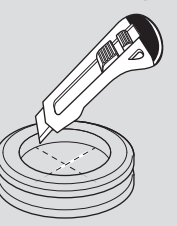

#### OPMERKING

**Bedrading vanaf de achterzijde.** Als u de uitduwgaten verwijdert, zorg er dan voor dat u alle mogelijke scherpe randen rond de gaten verwijdert om te voorkomen dat de bedrading wordt beschadigd.

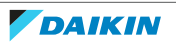

## INFORMATIE

- Door de bedrading in de adapter te leiden via de achterzijde, kunt u de bedrading verstoppen tegen de muur.
- Het is NIET mogelijk om de ethernetkabel via de achterzijde te leiden. De ethernetkabel wordt ALTIJD via de onderzijde geopend.
- 5.2.2 Bevestiging van de achterbehuizing tegen de wand
  - **1** Houd de achterbehuizing tegen de wand en markeer de positie van de gaten.
  - **2** Boor de gaten.

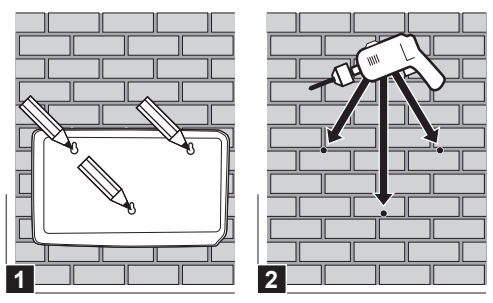

**3** Bevestig de achterbehuizing op de wand met de schroeven en pluggen uit de toebehorenzak.

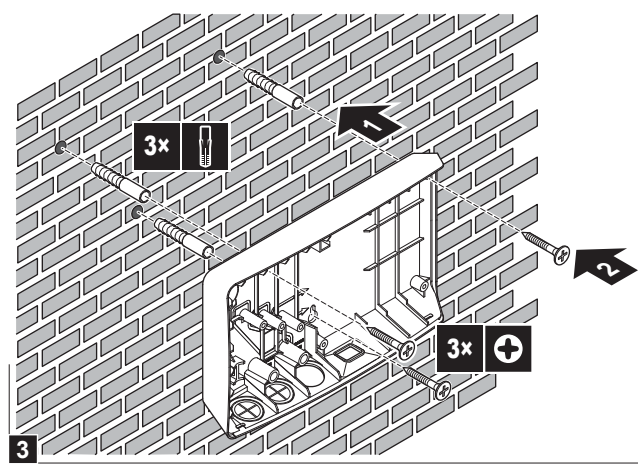

5.2.3 Bevestiging van de printplaat op de achterbehuizing

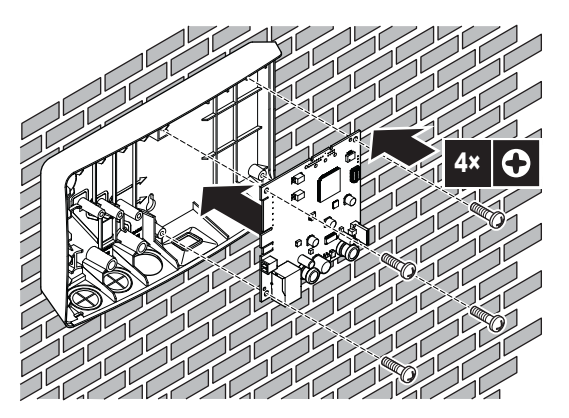

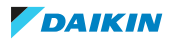

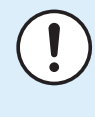

#### OPMERKING: risico van elektrostatische ontlading

Raak, voordat u de printplaat monteert, een geaard onderdeel aan (een radiator, de behuizing van de binnenunit, ...) om statische elektriciteit te elimineren en de printplaat tegen schade te beschermen. Pak de printplaat ALLEEN vast aan zijn zijkanten.

## 5.3 Aansluiten van de elektrische bedrading

#### 5.3.1 Over het aansluiten van de elektrische bedrading

#### Typische werkstroom

De elektrische bedrading aansluiten bestaat doorgaans uit de volgende stappen:

| Systeemlay-out                        | Typische werkstroom                                                                                                    |
|---------------------------------------|----------------------------------------------------------------------------------------------------|
| App-bediening (alleen)                | <ul> <li>De adapter op de binnenunit<br/>aansluiten (P1/P2).</li> </ul>                                                                                  |
|                                       | <ul> <li>De adapter op een router aansluiten.</li> </ul>                                                                                                 |
| Smart-Grid-toepassing (alleen)        | <ul> <li>De adapter op de binnenunit<br/>aansluiten (P1/P2).</li> </ul>                                                                                  |
|                                       | <ul> <li>De adapter op een zonne-energie-<br/>inverter/energiebeheersysteem<br/>aansluiten.</li> </ul>                                                   |
|                                       | <ul> <li>De adapter op een elektriciteitsmeter<br/>aansluiten (optioneel).</li> </ul>                                                                    |
|                                       | Voor meer informatie over de Smart-<br>Grid-toepassing, zie "8 Smart Grid-<br>toepassing" [> 38].                                                        |
| App-bediening + Smart-Grid-toepassing | <ul> <li>De adapter op de binnenunit<br/>aansluiten (P1/P2).</li> </ul>                                                                                  |
|                                       | <ul> <li>De adapter op een router aansluiten.</li> </ul>                                                                                                 |
|                                       | <ul> <li>De adapter op een zonne-energie-<br/>inverter/energiebeheersysteem<br/>aansluiten, indien de Smart-Grid-<br/>toepassing dit vereist.</li> </ul> |
|                                       | <ul> <li>De adapter op een elektriciteitsmeter<br/>aansluiten, indien de Smart-Grid-<br/>toepassing (optioneel) dit vereist.</li> </ul>                  |
|                                       | Voor meer informatie over de Smart-<br>Grid-toepassing, zie "8 Smart Grid-<br>toepassing" [▶ 38].                                                        |

#### 5.3.2 Voorzorgsmaatregelen bij het aansluiten van elektrische bedrading

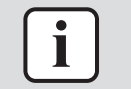

#### INFORMATIE

Lees ook de voorzorgsmaatregelen en vereisten in de volgende hoofdstukken:

- Algemene voorzorgsmaatregelen met betrekking tot de veiligheid
- Voorbereiding

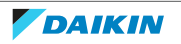

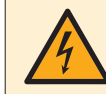

#### **GEVAAR: GEVAAR VOOR ELEKTROCUTIE**

Schakel de voeding NIET in (niet de voeding die wordt geleverd door de binnenunit aan X3A noch de detectiespanning die wordt geleverd aan X1A) voordat u alle bedrading hebt aangesloten en de adapter dicht is.

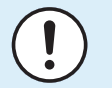

#### OPMERKING

Om schade aan de printplaat te voorkomen, is het NIET toegestaan om de elektrische bedrading aan te sluiten met de connectoren die reeds op de printplaat zijn aangesloten. Sluit eerst de bedrading op de connectoren aan en sluit de connectoren daarna op de printplaat aan.

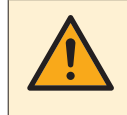

#### WAARSCHUWING

Om schade en/of verwondingen te voorkomen, is het NIET toegestaan om enige verbinding te maken naar X1A en X2A op de LAN-adapter BRP069A62.

5.3.3 Het verbinden van de binnenunit

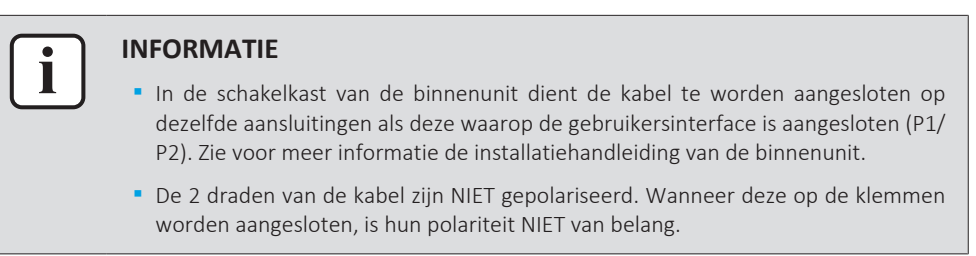

- **1** Wanneer de bedrading vanaf de onderzijde wordt ingestoken: zorg in de behuizing van de LAN-adapter voor trekontlasting door de kabel langs het aangegeven kabeltraject te leiden.
- **2** Sluit de aansluitingen P1/P2 van de binnenunit aan op de aansluitingen X3A/1+2 van de LAN-adapter.

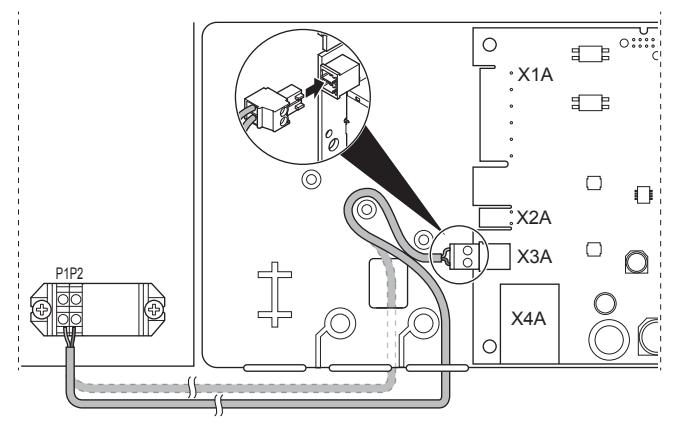

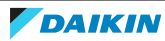

#### 5.3.4 Het verbinden van de router

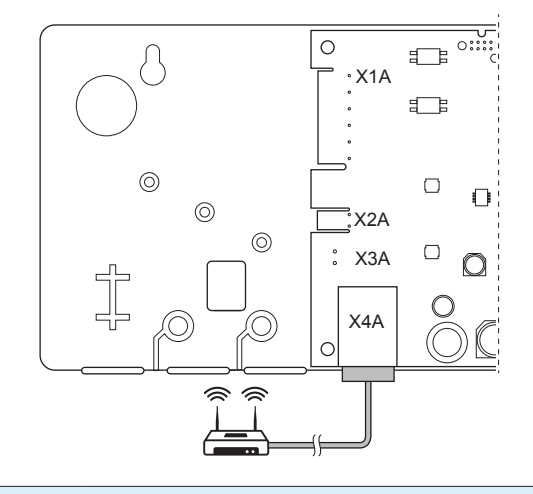

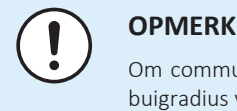

#### **OPMERKING**

Om communicatieproblemen vanwege kabelbreuk te voorkomen, mag de minimale buigradius van de ethernetkabel NIET worden overschreden.

#### 5.3.5 De elektriciteitsmeter aansluiten

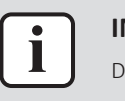

#### **INFORMATIE**

Deze verbinding wordt ALLEEN ondersteund door de LAN-adapter BRP069A61.

- Wanneer de bedrading vanaf de onderzijde wordt ingestoken: zorg in de 1 behuizing van de LAN-adapter voor trekontlasting door de kabel langs het aangegeven kabeltraject te leiden.
- Sluit de elektriciteitsmeter aan op de klemmen X2A/1+2 van de LAN-adapter. 2

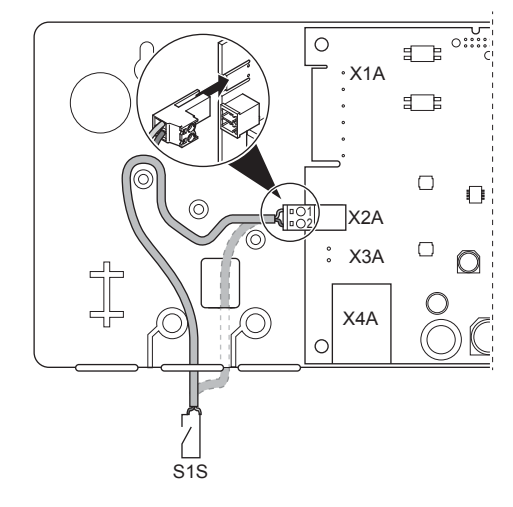

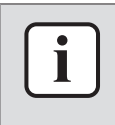

#### **INFORMATIE**

Let op de polariteit van de kabel. De positieve draad MOET worden aangesloten op X2A/1; de negatieve polariteit op X2A/2.

#### WAARSCHUWING

Zorg ervoor dat de elektriciteitsmeter in de juiste richting wordt aangesloten, zodat deze de totale energie meet die IN het raster terechtkomt.

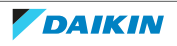

#### 5.3.6 Het zonne-energie-inverter/energiebeheersysteem aansluiten

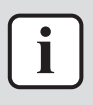

#### INFORMATIE

Deze verbinding wordt ALLEEN ondersteund door de LAN-adapter BRP069A61.

# i

INFORMATIE

De manier waarop het zonne-energie-inverter/energiebeheersysteem op X1A is aangesloten, hangt af van de Smart-Grid-toepassing. De verbinding die in onderstaande instructies is beschreven, is om ervoor te zorgen dat het systeem in de bedrijfsmodus "Aanbevolen AAN" kan werken. Voor meer informatie, zie "8 Smart Grid-toepassing" [> 38].

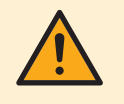

#### WAARSCHUWING

Zorg ervoor dat X1A/N+L beschermd worden door een snel reagerende stroomonderbreker (nominale stroom 100 mA~6 A, type B).

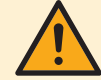

#### WAARSCHUWING

Wanneer de bedrading op de klem van de LAN-adapter X1A wordt aangesloten, zorg er dan voor dat iedere draad stevig is bevestigd aan de juiste klem. Gebruik een schroevendraaier voor het openen van de draadklemmen. Zorg dat de blote koperdraad volledig in de klem steekt (blote koperdraad MAG NIET zichtbaar zijn).

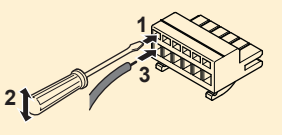

- **1** Zorg voor trekontlasting door de kabel met een kabelbandje te bevestigen op de kabelbandjeshouder.
- 2 Zorg voor detectiespanning aan X1A/N+L. Zorg ervoor dat X1A/N+L beschermd worden door een snel reagerende stroomonderbreker (100 mA~6 A, type B).
- **3** Om het systeem in bedrijfsmodus "Aanbevolen AAN" te doen werken (Smart-Grid-toepassing), sluit dan de digitale uitgangen van het zonne-energieinverter/energiebeheersysteem aan op de digitale ingangen X1A/1+2 LAN van de LAN-adapter.

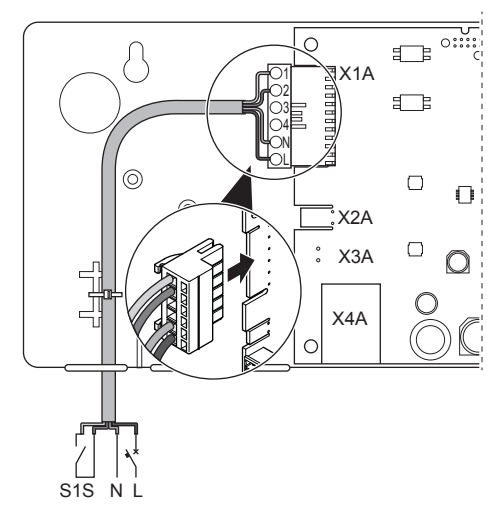

#### Op een spanningsloos contact aansluiten (Smart-Grid-toepassing)

Als het zonne-energie-inverter/energiebeheersysteem voorzien is van een spanningsvrij contact, sluit u de LAN-adapter als volgt aan:

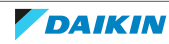

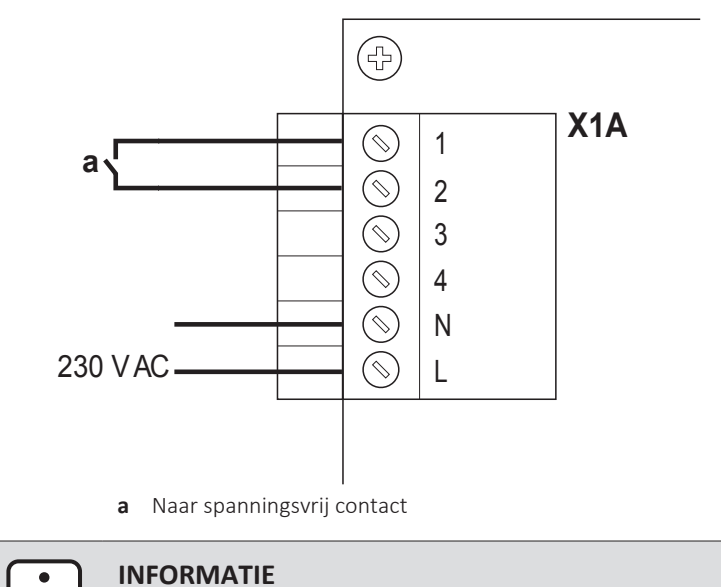

#### • INFORMATIE Het spanningsvrij contact moet 230 V AC – 20 mA kunnen schakelen.

### Op een regelbare wandcontactdoos aansluiten (Smart-Grid-toepassing)

Als er een wandcontactdoos beschikbaar is die geregeld wordt door het zonneenergie-inverter/energiebeheersysteem, sluit u de LAN-adapter als volgt aan:

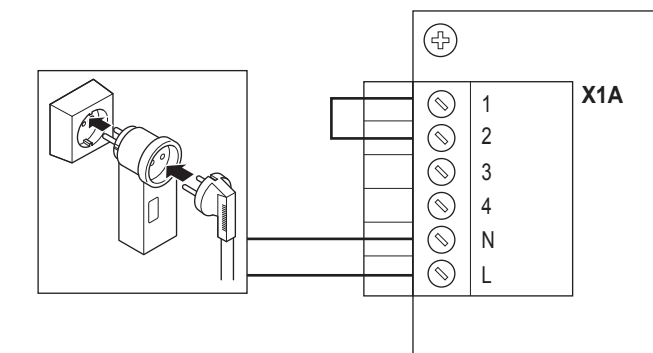

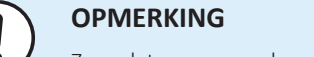

Zorg dat er een snel reagerende zekering of stroomonderbreker aanwezig is in de opstelling (of als onderdeel van de wandcontactdoos, of installeer er een externe (nominale stroom 100 mA $\sim$ 6 A, type B)).

## 5.4 De installatie van de adapter afwerken

#### 5.4.1 Serienummer van de adapter

Noteer het serienummer voordat u de LAN-adapter sluit. Dit nummer treft u aan op de ethernetconnector van de adapter (onderste nummer op X4A). Vul dit in de onderstaande tabel in.

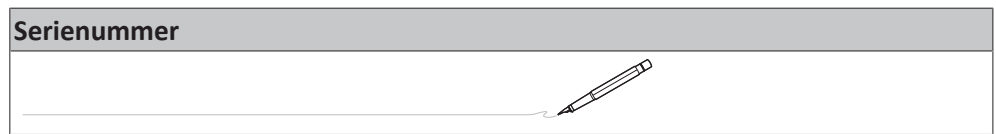

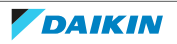

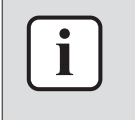

#### INFORMATIE

Het serienummer wordt gebruikt tijdens de configuratie van de LAN-adapter. Voor meer informatie, zie "7 Configuratie" [> 29].

#### 5.4.2 Om de adapter te sluiten

**1** Plaats de voorbehuizing op de achterbehuizing en draai de schroef vast.

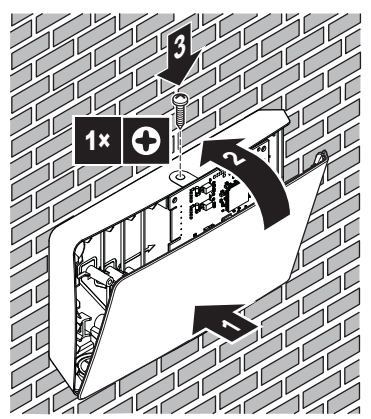

## 5.5 De adapter openen

5.5.1 Over het openen van de LAN-adapter

Bij de gemiddelde installatieprocedure is het NIET nodig om de adapter te openen. Indien u deze toch moet openen, volgt u de onderstaande procedure.

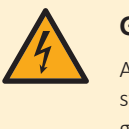

#### **GEVAAR: GEVAAR VOOR ELEKTROCUTIE**

Alvorens de LAN-adapter te openen, schakelt u alle stroomtoevoer UIT (zowel de stroom die van de binnenunit naar X3A gaat als de detectiespanning die naar X1A gaat, indien van toepassing).

- 5.5.2 Om de adapter te openen
  - **1** Verwijder de schroef met een schroevendraaier.
  - 2 Trek de bovenzijde van de voorbehuizing naar u toe.

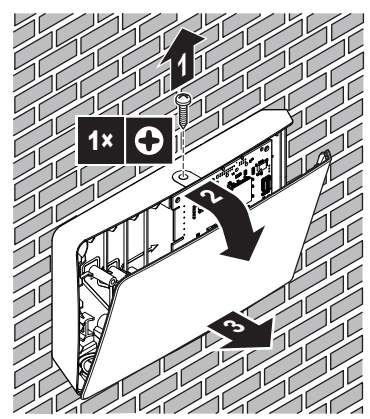

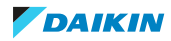

## 6 Het systeem starten

De LAN-adapter wordt elektrisch gevoed door de binnenunit. Om ervoor te zorgen dat de LAN-adapter kan werken, zorg ervoor dat deze met de binnenunit verbonden is en dat de binnenunit onder spanning staat.

Nadat het systeem onder spanning werd gezet, kan het tot 30 minuten duren vooraleer de LAN-adapter operationeel is (afhankelijk van het systeemlay-out).

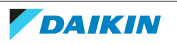

## 7 Configuratie

## 7.1 Overzicht: Configuratie

De configuratie van de LAN-adapter hangt af van de LAN-adaptertoepassing/ systeemlay-out.

| Als                                                         | Dan                                                                        |
|-------------------------------------------------------------|----------------------------------------------------------------------------|
| De LAN-adapter wordt gebruikt voor<br>app-bediening         | Zie "7.2 De adapter configureren voor app-bediening" [▶ 29].               |
| De LAN-adapter wordt gebruikt voor<br>Smart-Grid-toepassing | Zie "7.3 De adapter configureren voor<br>de Smart-Grid-toepassing" [▶ 29]. |

Dit hoofdstuk bevat ook de instructies voor het volgende:

| Onderwerp                                           | Hoofdstuk                                      |
|-----------------------------------------------------|------------------------------------------------|
| Software updaten                                    | "7.4 Software updaten" [> 30]                  |
| Toegang tot de configuratie-<br>webinterface        | "7.5 Configuratie-webinterface" [> 31]         |
| Systeeminformatie raadplegen                        | "7.6 Systeeminformatie" [> 32]                 |
| Fabrieksinstellingen terugzetten (reset)            | "7.7 Reset naar<br>fabriekinstellingen" [▶ 33] |
| Netwerkinstellingen ingeven                         | "7.8 Netwerkinstellingen" [> 35]               |
| Verwijder de LAN-adapter van het warmtepompsysteem. | "7.9 Verwijdering" [▶ 37]                      |

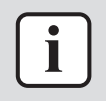

#### INFORMATIE

Als er zich 2 LAN-adapters op hetzelfde netwerk bevinden, moet u deze afzonderlijk configureren.

## 7.2 De adapter configureren voor app-bediening

Wanneer de LAN-adapter (alleen) voor app-bediening wordt gebruikt, moet er haast niets worden geconfigureerd. Na een juiste installatie en systeemopstart zouden alle systeemonderdelen (LAN-adapter, router en Daikin Residential Controller-app) elkaar automatisch via hun IP-adres moeten vinden.

Indien de systeemonderdelen er niet in slagen zich onderling te verbinden, kunt u ze alsnog handmatig met elkaar verbinden door een vast IP-adres te gebruiken. Geef in dat geval hetzelfde vaste IP-adres aan de LAN-adapter, de router en de Daikin Residential Controller-app. Om te weten hoe u een vast IP-adres aan de LAN-adapter kunt geven, zie "7.8 Netwerkinstellingen" [▶ 35].

## 7.3 De adapter configureren voor de Smart-Grid-toepassing

Wanneer de LAN-adapter wordt gebruikt voor de Smart-Grid-toepassing, configureer de LAN-adapter op de hiervoor voorziene configuratie-webinterface.

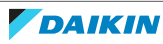

- Voor instructies over de manier waarop u toegang krijgt tot de configuratiewebinterface, zie "7.5 Configuratie-webinterface" [▶ 31].
- Zie "8.1 Smart Grid-instellingen" [▶ 39] voor een overzicht van de Smart-Gridinstellingen.
- Zie "8 Smart Grid-toepassing" [> 38] voor meer informatie over de Smart-Gridtoepassing.

Voer indien nodig een software-update uit. Voor installatie-instructies, zie "7.4 Software updaten" [▶ 30].

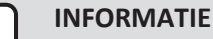

Om de Smart-Grid-toepassing goed te begrijpen en de LAN-adapter op de goede manier te configureren, adviseren wij eerst "8 Smart Grid-toepassing" [> 38] te lezen.

## 7.4 Software updaten

Om de software van de LAN-adapter bij te werken, gebruik de Daikin Residential Controller-app.

| i | <ul> <li>INFORMATIE</li> <li>Om de software van de LAN-adapter met de Daikin Residential Controller-app te kunnen updaten hebt u een router nodig. Wanneer de LAN-adapter alleen voor de Smart-Grid-toepassing wordt gebruikt (en de router is geen onderdeel van het systeem), voeg dan tijdelijk een router toe aan de opstelling volgens "2.2.3 Appbediening + Smart-Grid-toepassing" [&gt; 9].</li> </ul>                                          |
|---|----------------------------------------------------------------------------------------------------|
|   | <ul> <li>De Daikin Residential Controller-app zal de softwareversie van de LAN-adapter<br/>automatisch controleren en zal als nodig vragen om de software bij te werken.</li> </ul>                                                                                                    |
|   |                                                                                                    |
| i | INFORMATIE<br>Om de binnenunit en de gebruikersinterface te doen functioneren met de LAN-<br>adapter, moet hun respectieve software voldoen aan de vereisten. Zorg er ALTIJD<br>voor dat de unit en de gebruikersinterface de meest recente softwareversie hebben.<br>Voor meer informatie, zie https://my.daikin.eu/denv/en_US/home/applications/<br>software-finder/service-software/unit-software/heating/MMI-software-daikin-<br>altherma-LT.html. |

#### 7.4.1 De software van de adapter updaten

**Voorwaarde:** Een router is een (tijdelijk) onderdeel van de lay-out, u hebt een smartphone met de Daikin Residential Controller-app en de app heeft u een bericht gestuurd dat nieuwe software voor de LAN-adapter beschikbaar is.

**1** Volg de updateprocedure in de app.

**Gevolg:** De nieuwe software wordt automatisch gedownload naar de LAN-adapter.

**Gevolg:** Om de wijzigingen toe te passen, voert de LAN-adapter automatisch een harde reset uit.

**Gevolg:** De LAN-adaptersoftware wordt nu bijgewerkt naar de nieuwste versie.

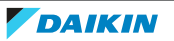

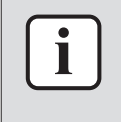

#### INFORMATIE

Tijdens de software-update kunnen de LAN-adapter en de app NIET worden bediend. Het is mogelijk dat de gebruikersinterface van de binnenunit de fout U8-01 weergeeft. Wanneer de update is voltooid, zal deze foutcode automatisch verdwijnen.

## 7.5 Configuratie-webinterface

U kunt de volgende instellingen doen op de configuratie-webinterface:

| Rubriek           | Instellingen                                                                        |
|-------------------|-------------------------------------------------------------------------------------|
| Information       | Raadpleeg de verschillende<br>systeemparameters                                     |
| Upload adapter SW | Update de software van de LAN-adapter                                               |
| Factory reset     | Reset de LAN-adapter naar de<br>fabrieksinstellingen                                |
| Network settings  | Bepaal verschillende<br>netwerkinstellingen (zoals een vast IP-<br>adres instellen) |
| Smart Grid        | Bepaal instellingen met betrekking tot<br>de Smart-Grid-toepassing                  |

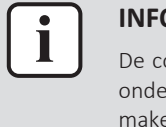

#### INFORMATIE

De configuratie-webinterface is gedurende 2 uur beschikbaar nadat de LAN-adapter onder spanning werd gezet. Om de configuratie-webinterface terug beschikbaar te maken nadat deze verlopen is, moet de LAN-adapter hard worden gereset. Om een harde reset uit te voeren, zet de stroomtoevoer naar de LAN-adapter UIT/AAN via de aansluitingen P1/P2 van de binnenunit. De 230 V AC detectiespanning hoeft NIET te worden gereset.

#### 7.5.1 Toegang verkrijgen tot de configuratie-webinterface

Normaal zou u toegang moeten hebben tot de configuratie-webinterface door naar zijn URL te surfen: http://altherma.local. Indien dit niet werkt, navigeer dan naar de configuratie-webinterface en gebruik hiervoor het IP-adres van de LANadapter. Het IP-adres verschilt volgens de netwerkconfiguratie.

#### **Toegang via URL**

**Voorwaarde:** Uw computer is verbonden met dezelfde router (zelfde netwerk) als deze van de LAN-adapter.

**Voorwaarde:** De router ondersteunt DHCP.

**1** Ga in uw browser naar http://altherma.local

#### Toegang via het IP-adres van de LAN-adapter

**Voorwaarde:** Uw computer is verbonden met dezelfde router (zelfde netwerk) als deze van de LAN-adapter.

Voorwaarde: U hebt het IP-adres van de LAN-adapter gevonden.

**1** Ga in uw browser naar het IP-adres van de LAN-adapter.

Om het IP-adres van de LAN-adapter te vinden, gaat u als volgt te werk:

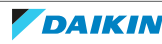

## 7 | Configuratie

| Via                                      | Instructie                                                                                                    |
|------------------------------------------|----------------------------------------------------------------------------------------------------|
| De Daikin Residential Controller-app     | <ul> <li>Op het beginscherm van de app, tik<br/>op het pictogram van een potlood om<br/>naar het scherm "Unit bewerken" te<br/>gaan.</li> </ul> |
|                                          | <ul> <li>In "Units", tik op de unit die op de<br/>LAN-adapter waarvan u het IP-adres<br/>wenst op te halen, aangesloten is.</li> </ul>          |
|                                          | <ul> <li>In het scherm "Unit beheren", vind<br/>het IP-adres van de LAN-adapter<br/>onder "Informatie netwerk-gateway".</li> </ul>              |
| De clientlijst van de DHCP van uw router | Zoek de LAN-adapter in de clientlijst van de DHCP van de router.                                                                                |

#### Toegang via DIP-schakelaar + aangepast statisch IP-adres

**Voorwaarde:** Uw computer is rechtstreeks verbonden met de LAN-adapter via een ethernetkabel en is NIET verbonden met een ander netwerk (WiFi, LAN,...).

Voorwaarde: De stroom van de LAN-adapter is UITgeschakeld.

- **1** Zet DIP-schakelaar 4 op "ON".
- 2 Schakel de spanning van de LAN-adapter IN.
- **3** Ga in uw browser naar http://169.254.10.10.

|--|--|

#### OPMERKING

Gebruik geschikt gereedschap om de DIP-schakelaars in een andere stand te zetten. Let op voor elektrostatische ontlading.

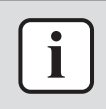

#### INFORMATIE

De LAN-adapter controleert enkel de configuratie van de DIP-schakelaar na een harde reset. Om de DIP-schakelaar te configureren, moet u ervoor zorgen dat de voeding van de adapter is UITgeschakeld.

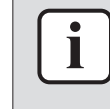

#### INFORMATIE

Voor BRP069A61 betekent "spanning" zowel de spanning geleverd door de binnenunit ALS de 230 V AC detectiespanning geleverd aan X1A.

## 7.6 Systeeminformatie

Om systeeminformatie te raadplegen, ga "Information" in de configuratiewebinterface.

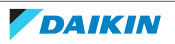

| Information |                                      |
|-------------|--------------------------------------|
|             | LAN adapter firmware: 17003905_PP    |
|             | Smart grid: enabled                  |
|             | IP address: 10.0.0.7                 |
|             | MAC address: 00:23:7e:f8:09:5d       |
|             | Serial number: 170300003             |
|             | User interface SW: v01.19.00         |
|             | User interface EEPROM: AS1705847-01F |
|             | Hydro SW: ID66F2                     |
|             | Hydro EEPROM: AS1706432-25A          |

| Informatie            | Beschrijving/vertaling                                                               |  |
|-----------------------|--------------------------------------------------------------------------------------|--|
| LAN-adapter           |                                                                                      |  |
| LAN adapter firmware  | Softwareversie van de LAN-adapter                                                    |  |
| Smart grid            | Controleer of de LAN-adapter voor de<br>Smart-Grid-toepassing kan worden<br>gebruikt |  |
| IP address            | IP-adres van de LAN-adapter                                                          |  |
| MAC address           | MAC-adres van de LAN-adapter                                                         |  |
| Serial number         | Serienummer                                                                          |  |
| Gebruikersinterface   |                                                                                      |  |
| User interface SW     | Software van de gebruikersinterface                                                  |  |
| User interface EEPROM | EEPROM van de gebruikersinterface                                                    |  |
| Binnenunit            |                                                                                      |  |
| Hydro SW              | Softwareversie van de hydromodule van de binnenunit                                  |  |
| Hydro EEPROM          | EEPROM van de hydromodule van de<br>binnenunit                                       |  |

## 7.7 Reset naar fabriekinstellingen

Zet als volgt de fabrieksinstellingen terug:

- Via de DIP-schakelaar (aanbevolen manier);
- Via de configuratie-webinterface;
- Via de Daikin Residential Controller-app.

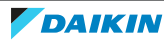

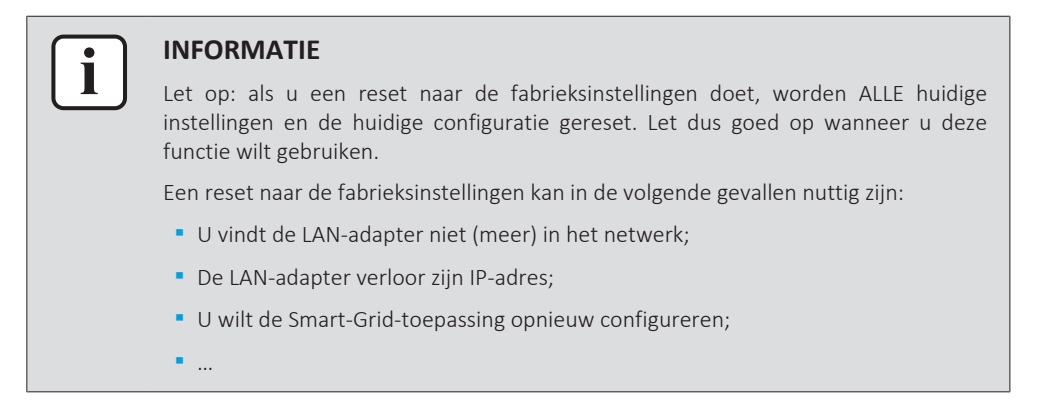

#### 7.7.1 Reset naar fabrieksinstellingen

#### Via de DIP-schakelaar (aanbevolen manier)

- 1 Schakel de spanning van de LAN-adapter UIT.
- 2 Zet DIP-schakelaar 2 op "ON".
- **3** Schakel de spanning IN.
- 4 Wacht 15 seconden.
- **5** Draai de spanning UIT.
- 6 Zet de schakelaar terug op "OFF".
- 7 Schakel de spanning IN.

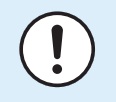

#### OPMERKING

Gebruik geschikt gereedschap om de DIP-schakelaars in een andere stand te zetten. Let op voor elektrostatische ontlading.

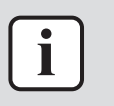

#### INFORMATIE

De LAN-adapter controleert enkel de configuratie van de DIP-schakelaar na een harde reset. Om de DIP-schakelaar te configureren, moet u ervoor zorgen dat de voeding van de adapter is UITgeschakeld.

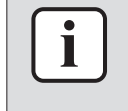

#### **INFORMATIE**

Voor BRP069A61 betekent "spanning" zowel de spanning geleverd door de binnenunit ALS de 230 V AC detectiespanning geleverd aan X1A.

#### Via de configuratie-webinterface

- **1** Ga naar "Factory reset" op de configuratie-webinterface.
- 2 Klik op de resettoets.

#### **Factory reset**

This will set the LAN adapter back to default settings. Unit settings remains the same. After this a reboot will be executed.

Reset

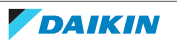

### 7 | Configuratie

| Informatie                                                                                                    | Vertaling                                                                                                    |
|----------------------------------------------------------------------------------------------------|----------------------------------------------------------------------------------------------------|
| This will set the LAN adapter back to<br>default settings. Unit settings remains<br>the same. After this a reboot will be<br>executed. | Hiermee wordt de LAN-adapter naar<br>zijn standaardinstellingen gereset. De<br>instellingen van de binnenunit blijven<br>dezelfde. Na de reset wordt de LAN-<br>adapter opnieuw gestart. |

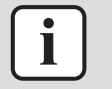

#### INFORMATIE

Voor instructies over de manier waarop u toegang krijgt tot de configuratiewebinterface, zie "7.5.1 Toegang verkrijgen tot de configuratie-webinterface" [> 31].

#### Via de app

Open de Daikin Residential Controller-app en doe een reset naar de fabrieksinstellingen.

## 7.8 Netwerkinstellingen

Normaal past de LAN-adapter automatisch de netwerkinstellingen toe en deze netwerkinstellingen hoeven verder niet te worden gewijzigd. Indien ze toch moeten worden gewijzigd, kunt u de netwerkinstellingen op de volgende manieren configureren:

- Via de configuratie-webinterface (meerdere instellingen);
- Via de DIP-schakelaar (alleen voor aangepast statisch IP-adres).

#### **Opmerking over het IP-adres van de LAN-adapter**

Wijs een IP-adres toe aan de LAN-adapter op een van de volgende manieren:

| IP-adres                    | Beschrijving + manier                                                                                                    |
|-----------------------------|----------------------------------------------------------------------------------------------------|
| DHCP-protocol (standaard)   | Het systeem kent via het DHCP-protocol<br>automatisch een IP-adres toe aan de<br>LAN-adapter. Dit is de standaardmanier<br>en de configuratie-webinterface is zo<br>standaard ingesteld. Zie "Via de<br>configuratie-webinterface" [> 36]. |
| Statisch IP-adres           | By-pass het DHCP-protocol en geef<br>handmatig een statisch IP-adres aan de<br>LAN-adapter. Doe dit via de<br>configuratie-webinterface. Zie "Via de<br>configuratie-webinterface" [> 36].                                                 |
| Aangepast statisch IP-adres | By-pass alle IP-instellingen die via de<br>configuratie-webinterface werden<br>bepaald en geef een aangepast statisch<br>IP-adres aan de LAN-adapter. Doe dit<br>via de DIP-schakelaar. Zie "Via de DIP-<br>schakelaar" [▶ 36].            |

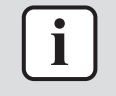

#### INFORMATIE

Normaal worden de netwerk-/IP-instellingen automatisch toegepast en hoeven deze geen verdere wijzigingen. Wijzig de netwerk-/IP-instellingen alleen wanneer dit echt nodig is (bijv. wanneer het systeem de LAN-adapter niet automatisch detecteert).

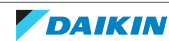

7.8.1 Netwerkinstellingen configureren

#### Via de configuratie-webinterface

- **1** Ga naar "Network settings" op de configuratie-webinterface.
- **2** Netwerkinstellingen configureren.

| letwork settings  |                      |
|-------------------|----------------------|
| DHCP active       | Automatic C Manually |
| Static IP address | 10.0.7               |
| Subnetmask        | 255 . 255 . 255 . 0  |
| Default gateway   | 10.0.1               |
| Primary DNS       | 10 . 0 . 0 . 1       |
| Secondary DNS     | 10 . 0 . 0 . 1       |
|                   | Submit               |

| Informatie        | Vertaling/beschrijving |  |
|-------------------|------------------------|--|
| DHCP active       | DHCP actief            |  |
| Automatic         | Automatisch            |  |
| Manually          | Handmatig              |  |
| Static IP address | Statisch IP-adres      |  |
| Subnet Mask       | Subnetmasker           |  |
| Default gateway   | Standaard gateway      |  |
| Primary DNS       | Primaire DNS           |  |
| Secondary DNS     | Secundaire DNS         |  |

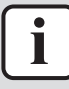

#### INFORMATIE

Standaard is "DHCP active" ingesteld op "Automatic" en worden de IP-instellingen automatisch en dynamisch geconfigureerd via het DHCP-protocol. Wanneer instelling "DHCP active" op "Manually" staat, by-pass dan het DHCP-protocol. In plaats daarvan, bepaal een statisch IP-adres voor de LAN-adapter in de velden naast "Static IP address".

Wanneer u een statisch IP-adres voor de LAN-adapter instelt, maakt u toegang tot de configuratie-webinterface via de URL (http://altherma.local) onmogelijk. Wanneer u een statisch IP-adres instelt, schrijf het ergens op om later gemakkelijk toegang te hebben tot de configuratie-webinterface.

#### Via de DIP-schakelaar

Via de DIP-schakelaar kunt u een aangepast statisch IP-adres voor de LAN-adapter toekennen. Dit IP-adres is "**169.254.10.10**". Wanneer u ervoor kiest dit te doen, omzeilt u alle IP-instellingen die op de configuratie-webinterface werden ingesteld.

Om een aangepast statisch IP-adres aan de LAN-adapter toe te kennen:

- 1 Schakel de spanning van de LAN-adapter UIT.
- 2 Zet DIP-schakelaar 2 op "ON".
- **3** Schakel de spanning IN.

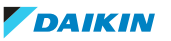

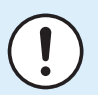

#### OPMERKING

Gebruik geschikt gereedschap om de DIP-schakelaars in een andere stand te zetten. Let op voor elektrostatische ontlading.

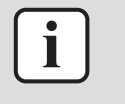

#### INFORMATIE

De LAN-adapter controleert enkel de configuratie van de DIP-schakelaar na een harde reset. Om de DIP-schakelaar te configureren, moet u ervoor zorgen dat de voeding van de adapter is UITgeschakeld.

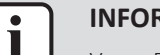

#### INFORMATIE

Voor BRP069A61 betekent "spanning" zowel de spanning geleverd door de binnenunit ALS de 230 V AC detectiespanning geleverd aan X1A.

### 7.9 Verwijdering

Wanneer u de LAN-adapter op de binnenunit aansluit of ervan los koppelt, moet het systeem automatisch zijn aan- of afwezigheid registreren. Wanneer u de LANadapter echter uit een systeem neemt dat door een gebruikersinterface met modelnummer EKRUCBL\* wordt bediend, moet u dit handmatig configureren. Voor meer informatie, zie de documentatie van het warmtepompsysteem.

- 7.9.1 De adapter verwijderen van het systeem
  - 1 Op de (EKRUCBL\*) gebruikersinterface, ga naar Installateurinstellng > Systeemlayout > Opties.
  - 2 Selecteer in de optielijst LAN adapter.
  - **3** Selecteer "Nee".

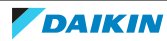

## 8 Smart Grid-toepassing

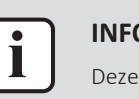

#### INFORMATIE

Deze informatie is ALLEEN van toepassing op de LAN-adapter BRP069A61.

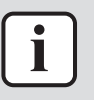

#### INFORMATIE

Om de LAN-adapter voor de Smart-Grid-toepassing te gebruiken, moet DIPschakelaar 1 op "OFF" (standaardgeval) worden gezet. Als alternatief, zet DIPschakelaar 1 op "ON" om het gebruik van de LAN-adapter voor de Smart-Gridtoepassing uit te schakelen.

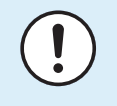

#### OPMERKING

Gebruik geschikt gereedschap om de DIP-schakelaars in een andere stand te zetten. Let op voor elektrostatische ontlading.

Met de LAN-adapter kunt u het warmtepompsysteem met een zonne-energieinverter/energiebeheersysteem verbinden om het in verschillende Smart-Gridbedrijfsmodi te laten werken. Op die manier werken alle systeemonderdelen samen om het injecteren van (zelfgegenereerde) energie te beperken in plaats van deze energie in thermische energie om te zetten door de thermische opslagcapaciteit van de warmtepomp te gebruiken. Dit wordt "energiebuffering" genoemd.

Het systeem kan energie op de volgende manieren opslaan ("bufferen"):

- De tank voor warm tapwater opwarmen
- De kamer verwarmen
- De kamer koelen

De Smart-Grid-toepassing wordt bediend door het zonne-energie-inverter/ energiebeheersysteem dat het raster controleert en commando's naar de LANadapter stuurt. De adapter is met het zonne-energie-inverter/ energiebeheersysteem (digitale uitgangen) via connector X1A (digitale ingangen) verbonden.

| Zonne-energie-inverter/ | X1A                 |
|-------------------------|---------------------|
| energiebeheersysteem    | (digitale ingangen) |
| (digitale uitgangen)    |                     |
| Digitale uitgang 1      | SGO                 |
|                         | (X1A/1+2)           |
| Digitale uitgang 2      | SG1                 |
|                         | (X1A/3+4)           |

Het zonne-energie-inverter/energiebeheersysteem controleert de toestand van de digitale ingangen van de LAN-adapter. Naargelang de toestand van de ingangen (open of gesloten), kunt u het warmtepompsysteem in de volgende Smart-Gridbedrijfsmodi laten werken:

| Smart-Grid-bedrijfsmodus     | SG0       | SG1       |
|------------------------------|-----------|-----------|
|                              | (X1A/1+2) | (X1A/3+4) |
| Normaal bedrijf/Vrij bedrijf | Openen    | Openen    |
| GEEN Smart-Grid-toepassing   |           |           |

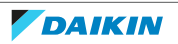

| Smart-Grid-bedrijfsmodus                                                                                                    | SG0       | SG1       |
|----------------------------------------------------------------------------------------------------|-----------|-----------|
|                                                                                                    | (X1A/1+2) | (X1A/3+4) |
| Aanbevolen AAN                                                                                                    | Gesloten  | Openen    |
| Energiebuffering in de<br>warmtapwatertank en/of de kamer,<br>MET vermogenbeperking.                                              |           |           |
| Gedwongen UIT                                                                                                    | Openen    | Gesloten  |
| Uitschakeling van de buitenunit en van<br>de werking van de elektrische<br>verwarmingstoestellen wanneer hoge<br>energietarieven. |           |           |
| Gedwongen AAN                                                                                                    | Gesloten  | Gesloten  |
| Energiebuffering in de<br>warmtapwatertank en/of de kamer,<br>ZONDER vermogenbeperking.                                           |           |           |

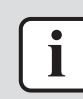

#### INFORMATIE

Om het systeem in alle 4 mogelijke Smart-Grid-bedrijfsmodi te laten werken; moet het zonne-energie-inverter/energiebeheersysteem over 2 beschikbare digitale uitgangen beschikken. Indien er slechts 1 uitgang beschikbaar is, dan kunt u slechts op SGO aansluiten en het systeem kan dan alleen in de bedrijfsmodi "Normaal bedrijf/Vrij bedrijf" en "Aanbevolen AAN" werken. Om het systeem in "Gedwongen UIT" of "Gedwongen AAN" te laten werken, moet er een verbinding naar SG1 zijn (voor die bedrijfsmodi moet SG1 worden "gesloten").

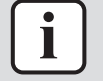

#### INFORMATIE

Wanneer de systeemlay-out een regelbare wandcontactdoos bevat en het zonneenergie-inverter/energiebeheersysteem schakelt deze contactdoos in, dan "sluit" SGO en het systeem werkt dan in de bedrijfsmodus "Aanbevolen AAN". Indien het zonne-energie-inverter/energiebeheersysteem deze contactdoos uitschakelt, wordt SGO (en SG1) "geopend" en het systeem werkt dan in de bedrijfsmodus "Normale werking/Vrij bedrijf" (omdat de 230 V C detectiespanning op X1A/L+N wordt afgesloten).

### 8.1 Smart Grid-instellingen

Om de Smart Grid-instellingen te wijzigen, gaat u naar Smart Grid in de configuratie-webinterface.

| Smart Grid |                            |            |
|------------|----------------------------|------------|
|            | Pulse meter setting        | No meter 🔹 |
|            | Electrical heaters allowed | € No € Yes |
|            | Room buffering allowed     | ⊙ No ⊖ Yes |
|            | Static power limitation    | 1.5kW 🔻    |
|            |                            | Submit     |

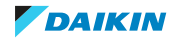

| Informatie                          | Vertaling                                                 |
|-------------------------------------|-----------------------------------------------------------|
| Pulse meter setting                 | Pulsmeterinstelling                                       |
| No meter                            | Geen meter                                                |
| Electrical heaters allowed - No/Yes | Elektrische verwarmingstoestellen<br>toegestaan – Neen/Ja |
| Room buffering allowed - No/Yes     | Kamerbuffering toegestaan – Neen/Ja                       |
| Static power limitation             | Statische vermogenbeperking                               |
|                                     |                                                           |

#### INFORMATIE

i

Voor instructies over de manier waarop u toegang krijgt tot de configuratiewebinterface, zie "7.5.1 Toegang verkrijgen tot de configuratie-webinterface" [> 31].

#### 8.1.1 Energiebuffering

Naargelang de Smart Grid-instellingen (configuratie-webinterface), heeft de energiebuffering alleen in de warmtapwatertank plaats of in de warmtapwatertank en in de kamer. U kunt kiezen of de elektrische verwarmingstoestellen al dan niet mede energie mogen opslaan (bufferen) in de warmtapwatertank.

| Energiebuffering   | Systeemvereisten                                                                                                    | Beschrijving                                                                     |
|--------------------|----------------------------------------------------------------------------------------------------|----------------------------------------------------------------------------------|
| Warmtapwatertank   | <ul> <li>Controleer of een tank<br/>voor warm tapwater<br/>deel uitmaakt van het<br/>systeem.</li> </ul>                                                                                                    | Het systeem produceert<br>warm tapwater. De tank<br>warmt het water op tot<br>de |
|                    | <ul> <li>Stel op de gebruikersinterface het volgende in:</li> </ul>                                                                                                    | maximumtemperatuur.                                                              |
|                    | - [E-05]=1<br>- [E-06]=1                                                                                                    |                                                                                  |
|                    | <ul> <li>De manier waarop de<br/>unit bediend kan<br/>worden (instelling<br/>[C-07] op de<br/>gebruikersinterface):<br/>geen vereisten, maar<br/>houd rekening met<br/>onderstaande</li> <li>"Buffering wanneer<br/>[C-07]=0 OF 1" [▶ 41].</li> </ul> |                                                                                  |
| Kamer (verwarming) | <ul> <li>Sta buffering in de<br/>kamer toe op de<br/>configuratie-<br/>webinterface.</li> </ul>                                                                                                    | Het systeem verwarmt de<br>kamer tot het<br>comfortinstelpunt.                   |
|                    | <ul> <li>De manier waarop de<br/>unit bediend kan<br/>worden: op de<br/>gebruikersinterface,<br/>zorg ervoor dat [C-07]=2</li> </ul>                                                                                                    |                                                                                  |

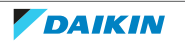

| Energiebuffering | Systeemvereisten                                                                                                    | Beschrijving                                                |
|------------------|----------------------------------------------------------------------------------------------------|-------------------------------------------------------------|
| Kamer (koeling)  | <ul> <li>Sta buffering in de<br/>kamer toe op de<br/>configuratie-<br/>webinterface.</li> </ul>                                      | Het systeem koelt de<br>kamer tot het<br>comfortinstelpunt. |
|                  | <ul> <li>De manier waarop de<br/>unit bediend kan<br/>worden: op de<br/>gebruikersinterface,<br/>zorg ervoor dat [C-07]=2</li> </ul> |                                                             |

#### Buffering wanneer [C-07]=0 OF 1

Op de gebruikersinterface, als [C-07]=0 OF 1 (de manier om de unit te regelen is regeling via de aanvoerwatertemperatuur OF de externe kamerthermostaat), dan kan het systeem enkel energie in de warmtapwatertank opslaan en enkel in de volgende twee gevallen:

Ruimteverwarming/-koeling is UITgeschakeld

OF

- Tijdens ruimteverwarming:
  - Buitentemperatuur > instelling [4-02] van de ruimteverwarming
  - Kamervorstbescherming is niet actief
- Tijdens ruimtekoeling:
  - Buitentemperatuur < instelling [F-01] van de ruimtekoeling

| i |  |
|---|--|
|   |  |
|   |  |
|   |  |

#### INFORMATIE

- Het systeem buffert ALLEEN energie wanneer de binnenunit in stand-by staat. Normaal bedrijf (geplande handelingen, enz.) heeft voorrang op energiebuffering.
- In de configuratie-webinterface is bufferen standaard ingesteld op "alleen warm tapwatertank".
- De maximumtemperatuur tijdens het bufferen van de warmtapwatertank is de maximale tanktemperatuur voor het tanktype in kwestie.
- Het instelpunt voor ruimteverwarming/koeling tijdens kamerbuffering is het comfortinstelpunt voor de kamer.
- Het systeem zal ALLEEN energie tijdens ruimteverwarming bufferen als het instelpunt van de ruimteverwarming lager is dan het comfortinstelpunt van de verwarming. Het systeem zal ALLEEN energie tijdens ruimtekoeling bufferen als het instelpunt van de ruimtekoeling hoger is dan het comfortinstelpunt van de koeling.

#### 8.1.2 Vermogenbeperking

In de bedrijfsmodus "Aanbevolen AAN" wordt het stroomverbruik van het warmtepompsysteem statisch of dynamisch beperkt. In beide gevallen is het mogelijk om het stroomverbruik van de elektrische verwarmingen op te nemen in de berekening (standaard NIET het geval).

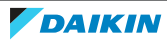

| ALS                                                      | DAN                                                                                                    |
|----------------------------------------------------------|----------------------------------------------------------------------------------------------------|
| Statische vermogenbeperking<br>(Static power limitation) | Het stroomverbruik van de binnenunit<br>is statisch beperkt op basis van een<br>vaste waarde (standaard 1,5 kW) die is<br>ingesteld in de configuratie-<br>webinterface. Tijdens energiebuffering<br>overschrijdt het stroomverbruik van de<br>binnenunit deze beperking NIET. |
|                                                          | De waarde van deze instelling wordt<br>enkel gebruikt wanneer het systeem<br>geen elektriciteitsmeter bevat (op de<br>configuratie-webinterface: Pulse meter<br>setting: "No meter"). Gebruik anders<br>een dynamische vermogenbeperking.                                      |
| Dynamische vermogenbeperking<br>(Pulse meter setting)    | De vermogenbeperking is auto-adaptief<br>en wordt dynamisch uitgevoerd op<br>basis van de stroominjectie in het<br>raster, gemeten door de<br>elektriciteitsmeter. Om de<br>stroominjectie in het raster te<br>minimaliseren werkt de binnenunit<br>zoveel als mogelijk.       |

#### INFORMATIE

- In de bedrijfsmodus "Gedwongen AAN" gebeurt de energiebuffering ZONDER vermogenbeperking.
- Om de energiebuffering ten volle te kunnen benutten, is het raadzaam via een elektriciteitsmeter een dynamische vermogenbeperking te gebruiken.
- De elektrische verwarmingstoestellen werken ALLEEN wanneer de vermogenbeperking hoger is dan het nominale vermogen van de verwarmingstoestellen.
- Voor ERLQ011~016 en EBLQ+EDLQ011~016CA(3)V3+W1 buitenunits is de vermogenbeperkingsfunctie NIET beschikbaar. Wanneer deze buitenunits worden gebruikt in een Smart Grid-systeem, werken ze zonder vermogensbeperking. Ondersteuning van de elektrische verwarming zal echter uitgeschakeld zijn.

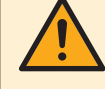

#### WAARSCHUWING

Zorg ervoor dat de elektriciteitsmeter in de juiste richting wordt aangesloten, zodat deze de totale energie meet die IN het raster terechtkomt.

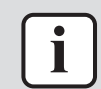

#### INFORMATIE

- Om dynamische vermogenbeperking mogelijk te maken, is er één aansluitpunt op het raster nodig (één aansluitpunt voor het zonne-energiesysteem EN de huishoudelijke apparaten). Om correct te werken, vereist het Smart Gridalgoritme de som van de opgewekte EN de verbruikte energie. Het algoritme werkt NIET wanneer er afzonderlijke meters zijn voor opgewekte energie en verbruikte energie.
- Aangezien dynamische vermogenbeperking wordt uitgevoerd op basis van de input van de elektrische meter, hoeft u de vermogengrenswaarde NIET in te stellen in de configuratie-webinterface.

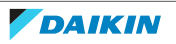

## 8.2 Bedrijfsmodi

#### 8.2.1 De stand "Normaal bedrijf/Vrij bedrijf"

In de bedrijfsmodus "Normaal bedrijf"/"Vrij bedrijf" werkt de binnenunit normaal, in overeenstemming met de instellingen en programma's van de eigenaar. Er zijn geen Smart-Grid-functionaliteiten ingeschakeld.

#### 8.2.2 Stand "Aanbevolen AAN"

In de bedrijfsmodus "Aanbevolen AAN" gebruikt het warmtepompsysteem zonne-/ rasterenergie (wanneer deze beschikbaar is, gemeten door het zonne-energieinverter/energiebeheersysteem) om warm tapwater te produceren en/of de ruimte te verwarmen of te koelen. De hoeveelheid zonne-/rasterenergie die voor buffering wordt gebruikt, hangt af van de warmtapwatertank en/of de kamertemperatuur. Om de zonne-/rastercapaciteit en het energieverbruik van het warmtepompsysteem op elkaar af te stellen, wordt het energieverbruik van de binnenunit statisch (door een vaste waarde ingesteld in de configuratiewebinterface) of dynamisch beperkt (auto-adaptief, zoals gemeten door de elektrische meter wanneer deze een onderdeel is van de systeemlay-out).

#### 8.2.3 Stand "Geforceerd UIT"

In de bedrijfsmodus "Gedwongen UIT" stuurt het zonne-energie-inverter/ energiebeheersysteem een signaal uit naar het systeem om de compressor van de buitenunit en de elektrische verwarmingstoestellen uit te schakelen. Dit is vooral nuttig wanneer energiebeheersystemen reageren op hoge energietarieven of wanneer het raster overbelast wordt (signaal van de energieleverancier naar het energiebeheersysteem). Zodra de bedrijfsmodus "Gedwongen UIT" actief is, zal het systeem stoppen met ruimteverwarming/-koeling evenals met de productie van warm tapwater.

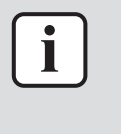

#### INFORMATIE

Zodra de installatie werkt in een van de Smart-Grid-bedrijfsmodi, zal het systeem blijven werken in die stand tot de inputstatus van de LAN-adapter verandert. Houd er rekening mee dat wanneer het systeem lang in de stand "Gedwongen UIT" werkt, er comfortproblemen kunnen ontstaan.

#### 8.2.4 Stand "Geforceerd AAN"

In de bedrijfsmodus "Gedwongen AAN" gebruikt het warmtepompsysteem zonne-/ rasterenergie (wanneer deze beschikbaar is, gemeten door het zonne-energieinverter/energiebeheersysteem) om warm tapwater te produceren en/of de ruimte te verwarmen of te koelen. De hoeveelheid zonne-/rasterenergie die voor buffering wordt gebruikt, hangt af van de warmtapwatertank en/of de kamertemperatuur. In tegenstelling tot de bedrijfsmodus "Aanbevolen AAN" is er nu GEEN vermogenbeperking: het systeem selecteert het comfortinstelpunt voor ruimteverwarming/-koeling en zal de tank voor warm tapwater tot de maximumtemperatuur opwarmen. De compressor van de buitenunit en de elektrische verwarmingstoestellen worden niet in hun energieverbruik beperkt.

De bedrijfsmodus "Gedwongen AAN" is vooral nuttig wanneer energiebeheersystemen reageren op lage energietarieven, wanneer het raster overbelast wordt (signaal van de energieleverancier naar het

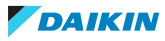

energiebeheersysteem) of wanneer meerdere huizen op het raster zijn aangesloten, die simultaan worden bediend, dit, om het raster te stabiliseren.

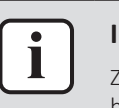

#### INFORMATIE

Zodra de installatie werkt in een van de Smart-Grid-bedrijfsmodi, zal het systeem blijven werken in die stand tot de inputstatus van de LAN-adapter verandert.

### 8.3 Systeemvereisten

De Smart Grid-toepassing stelt de volgende vereisten aan het warmtepompsysteem:

| Onderdeel                                        | Vereiste                                                                                                    |
|--------------------------------------------------|----------------------------------------------------------------------------------------------------|
| LAN-adaptersoftware                              | Het wordt aanbevolen om de software<br>van de LAN-adapter ALTIJD up-to-date<br>te houden.                                                                                          |
| De instellingen voor het warm tapwater           | Om energiebuffering in de<br>warmtapwatertank toe te staan, stelt u<br>op de gebruikersinterface de volgende<br>instellingen op de volgende manier in:<br>• [E-05]=1<br>• [E-06]=1 |
| Instellingen van de besturing<br>energieverbruik | Stel op de gebruikersinterface het<br>volgende in:<br>• [4-08]=1<br>• [4-09]=1                                                                                                    |

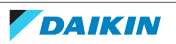

## 9 Opsporen en verhelpen van storingen

## 9.1 Overzicht: Probleemoplossing

Dit hoofdstuk beschrijft wat u moet doen wanneer er zich problemen voordoen. Het bevat informatie over:

- Problemen op basis van symptomen oplossen
- Problemen op basis van storingscodes oplossen

## 9.2 Problemen op basis van symptomen oplossen

| 9.2.1 | Symptoom: | geen toegan | g tot de | webpagina |
|-------|-----------|-------------|----------|-----------|
|-------|-----------|-------------|----------|-----------|

| Mogelijke oorzaken                                                                                                    | Wat te doen                                                                                                    |
|----------------------------------------------------------------------------------------------------|----------------------------------------------------------------------------------------------------|
| De LAN-adapter heeft geen stroom<br>(puls-LED knippert niet).                                                                                | Zorg dat de LAN-adapter correct is<br>aangesloten op de binnenunit en dat de<br>voeding van alle aangesloten<br>apparatuur is INgeschakeld. |
| De configuratie-webinterface is ALLEEN<br>beschikbaar gedurende 2 uur na elke<br>reset van de stroomtoevoer. De timer<br>kan afgelopen zijn. | Voer een reset van de stroomtoevoer<br>uit op de LAN-adapter.                                                                               |
| De LAN-adapter is NIET verbonden met<br>het netwerk (netwerkverbindings-LED<br>knippert NIET).                                               | Sluit de LAN-adapter aan op een router.                                                                                                    |
| De LAN-adapter is NIET verbonden met<br>de router of de router ondersteunt<br>DHCP NIET.                                                     | Sluit de LAN-adapter aan op een router<br>die DHCP ondersteunt.                                                                             |
| De computer is NIET verbonden met<br>dezelfde router als de LAN-adapter.                                                                     | Verbind de computer met dezelfde<br>router als de LAN-adapter.                                                                              |

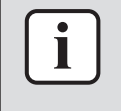

#### INFORMATIE

Als geen enkele van de correctieve acties werkt, probeer dan een reset van de stroomtoevoer van het volledige systeem.

#### 9.2.2 Symptoom: de app vindt de LAN-adapter niet

In het uitzonderlijk geval dat de Daikin Residential Controller app de LAN-adapter niet automatisch vindt, sluit de router, de LAN-adapter en de app via een vast IPadres handmatig aan.

- **1** In de router, controleer het IP-adres dat thans aan de LAN-adapter is toegekend.
- 2 Roep de configuratie-webinterface met dit IP-adres op.
- **3** In de configuratie-webinterface, zet "DHCP active" op "Manually".
- 4 In de router, ken een statisch IP-adres aan de LAN-adapter toe.

- **5** Op de configuratie-webinterface, in de velden naast "Static IP address", stel hetzelfde statisch IP-adres in.
- **6** In de Daikin Residential Controller app (menu Instellingen), ken hetzelfde IPadres aan de LAN-adapter toe.
- 7 Zet de LAN-adapter terug onder spanning (harde reset).

**Gevolg:** De router, de LAN-adapter en de Daikin Residential Controller app delen nu hetzelfde vaste IP-adres en zouden elkaar nu moeten vinden.

## 9.3 Problemen op basis van storingscodes oplossen

9.3.1 Storingscodes van de binnenunit

| Als  | de   | binnenunit    | zijn  | verbinding    | met   | de   | LAN-adapter | verliest, | verschijnt | de |
|------|------|---------------|-------|---------------|-------|------|-------------|-----------|------------|----|
| volg | gend | le foutcode d | op de | e gebruikersi | nterf | ace: |             |           |            |    |

| Foutcode | Gedetailleerde<br>storingscode | Beschrijving                                          |
|----------|--------------------------------|-------------------------------------------------------|
| U8       | 01                             | Adapter verbindig verbroken<br>Neem contact op met uw |
|          |                                | dealer.                                               |

#### 9.3.2 Storingscodes van de adapter

LAN-adapterstoringen worden aangegeven door de status-LEDs. Er is een probleem als een of meer status-LEDs het volgende gedrag vertonen:

| LED        | Storingsgedrag                                               | Beschrijving                                                                                                    |
|------------|--------------------------------------------------------------|----------------------------------------------------------------------------------------------------|
| $\bigcirc$ | Puls-LED knippert NIET                                       | Geen normaal bedrijf.                                                                                             |
|            |                                                              | Probeer de LAN-adapter te resetten of neem contact op met uw verdeler.                                            |
| 格          | Netwerk-LED knippert                                         | Communicatieprobleem.                                                                                             |
|            |                                                              | Controleer de netwerkverbinding.                                                                                  |
| P1P2       | Communicatie-LED binnenunit<br>knippert                      | Communicatieprobleem met de<br>binnenunit.                                                                        |
| Ð          | Smart Grid-LED knippert<br>gedurende meer dan 30<br>minuten. | Smart Grid-compatibiliteitsprobleem.<br>Probeer de LAN-adapter te resetten of<br>neem contact op met uw verdeler. |

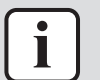

#### INFORMATIE

- De DIP-schakelaar wordt gebruikt om het systeem te configureren. Voor meer informatie, zie "7 Configuratie" [> 29].
- Wanneer de LAN-adapter een Smart Grid-compatibiliteitscontrole uitvoert, knippert, LD4. Dit duidt NIET op een defect. Na een geslaagde controle zal LD4 AAN blijven of UITgaan. Wanneer de LED gedurende meer dan 30 minuten blijft knipperen, is de compatibiliteitscontrole mislukt en is er GEEN Smart-Gridwerking mogelijk.

Voor een volledige beschrijving van de status-LEDs, zie "2 Over de adapter" [> 5].

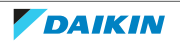

## 10 Technische gegevens

Een **subset** van de meest recente technische gegevens is beschikbaar op de regionale website van Daikin (publiek toegankelijk). De **volledige set** meest recente technische gegevens is beschikbaar op de Daikin Business Portal (authenticatie vereist).

## 10.1 Bedradingsschema

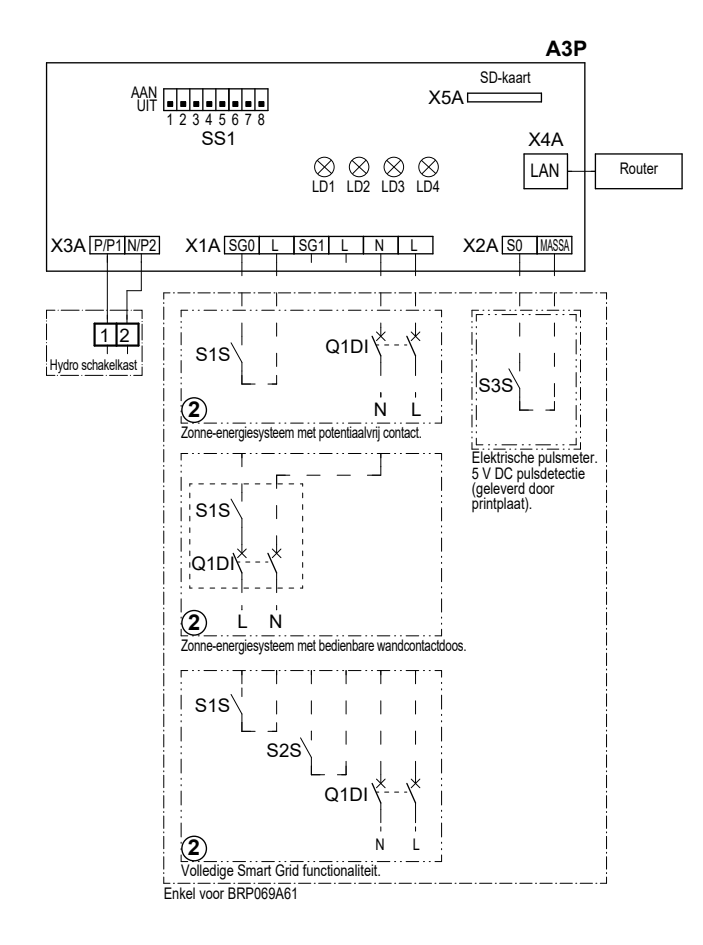

#### 4D105877-1

| A3P       |   | LAN-adapterprintplaat        |
|-----------|---|------------------------------|
| LD1~LD4   |   | Printplaat-LED               |
| Q1DI      | # | Stroomonderbreker            |
| SS1 (A3P) |   | DIP-schakelaar               |
| S1S       | # | SG0-contact                  |
| S2S       | # | SG1-contact                  |
| S3S       | * | Elektrische pulsmeter inputs |
| X*A       |   | Connector                    |
|           | * | Optioneel                    |
|           | # | Ter plaatse te voorzien      |

#### Te doorlopen zaken vooraleer de unit te starten

## 10 | Technische gegevens

| Engels    | Vertaling                                                    |
|-----------|--------------------------------------------------------------|
| X1M       | Hoofdaansluitklem                                            |
| X2M       | Aansluitklem voor bedrading ter plaatse<br>voor wisselstroom |
| X5M       | Aansluitklem voor bedrading ter plaatse<br>voor gelijkstroom |
|           | Aardingsbedrading                                            |
| 15        | Draad nummer 15                                              |
|           | Ter plaatse te voorzien                                      |
| > **/12.2 | Aansluiting ** gaat verder op pagina 12<br>kolom 2           |
| 0         | Verschillende bedradingsmogelijkheden                        |
|           | Optie                                                        |
| [         | Niet gemonteerd in schakelkast                               |
|           | Bedrading afhankelijk van model                              |
|           | Printplaat                                                   |

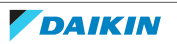

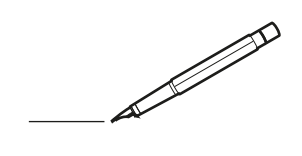

| <u> </u> | <br> | <br> |   |   |   |  | <br>  | <br> | _ | <br> |   |   |   |                | -             | _ | _ | _ | _ |   |   | _ |               | -             | $\rightarrow$ |  |
|----------|------|------|---|---|---|--|-------|------|---|------|---|---|---|----------------|---------------|---|---|---|---|---|---|---|---------------|---------------|---------------|--|
|          |      |      |   |   |   |  |       |      |   |      |   |   |   |                |               |   |   | _ | _ |   |   |   |               | _             | _             |  |
|          |      |      |   |   |   |  |       |      |   |      |   |   |   |                |               |   |   |   |   |   |   |   |               |               |               |  |
|          |      |      |   |   |   |  |       |      |   |      |   |   |   |                |               |   |   |   |   |   |   |   |               |               |               |  |
|          |      |      |   |   |   |  |       |      |   | <br> |   |   |   |                |               |   |   |   |   |   |   |   |               | $\rightarrow$ | $\rightarrow$ |  |
| -        |      | <br> |   |   |   |  | <br>_ | <br> |   | <br> |   |   | _ |                | _             | _ | _ | _ | _ |   |   | _ | _             | -             | _             |  |
|          |      |      |   |   |   |  |       |      |   |      |   |   |   |                |               |   |   | _ |   |   |   |   | _             | _             | _             |  |
|          |      |      |   |   |   |  |       |      |   |      |   |   |   |                |               |   |   |   |   |   |   |   |               |               |               |  |
|          |      |      |   |   |   |  |       |      |   |      |   |   |   |                |               |   |   |   |   |   |   |   |               |               |               |  |
|          | -    | <br> |   | - |   |  |       |      | _ | <br> | - |   |   |                |               |   |   |   | _ |   |   |   |               | -             | -             |  |
|          |      |      |   |   |   |  |       | <br> | _ |      |   |   |   |                | _             | _ | _ | _ | _ |   | _ | _ | _             | -             | -             |  |
|          |      |      |   |   |   |  |       |      |   |      |   |   |   |                |               |   |   |   |   |   |   |   |               |               | _             |  |
|          |      |      |   |   |   |  |       |      |   |      |   |   |   |                |               |   |   |   |   |   |   |   |               |               |               |  |
|          |      |      |   |   |   |  |       |      |   |      |   |   |   |                |               |   |   |   |   |   |   |   |               |               |               |  |
| -        | <br> | <br> |   |   | - |  |       |      |   | <br> |   |   |   |                |               |   |   |   | _ |   |   |   | -             | -             | -             |  |
|          | <br> | <br> |   |   |   |  | <br>_ | <br> |   | <br> |   |   | _ |                | _             | _ | _ | _ | _ |   |   | _ | _             | _             | _             |  |
|          |      |      |   |   |   |  |       |      |   |      |   |   |   |                |               |   |   |   |   |   |   |   |               |               | _             |  |
|          |      |      |   |   |   |  |       |      |   |      |   |   |   |                |               |   |   |   |   |   |   |   |               |               |               |  |
|          |      |      |   |   |   |  |       |      |   |      |   |   |   |                |               |   |   |   |   |   |   |   |               | $\neg$        | $\neg$        |  |
|          |      |      |   |   |   |  |       |      |   | <br> |   |   |   |                | $\neg$        |   |   |   | _ |   |   |   | $\rightarrow$ | +             | $\rightarrow$ |  |
|          |      |      |   |   |   |  |       |      |   |      |   |   |   |                | $\rightarrow$ | _ |   | _ | _ |   |   |   | _             | $\rightarrow$ | $\rightarrow$ |  |
|          |      |      |   |   |   |  |       |      |   |      |   |   |   |                |               |   |   |   |   |   |   |   |               |               |               |  |
|          |      |      |   |   |   |  |       |      |   |      |   |   |   |                |               |   |   |   |   |   |   |   |               |               |               |  |
|          |      |      |   |   |   |  |       |      |   |      |   |   |   |                |               |   |   |   |   |   |   |   |               |               |               |  |
|          |      |      |   |   |   |  |       |      |   |      | _ |   |   |                |               |   |   |   | _ |   |   |   |               | -             | -             |  |
| -        | _    | <br> |   |   |   |  | <br>_ | <br> | _ | <br> |   |   | _ | _              | _             | _ | _ | _ | _ |   |   | _ | _             | -             | _             |  |
|          |      |      |   |   |   |  |       |      |   |      |   |   |   |                | _             |   |   |   |   |   |   |   | _             | _             | _             |  |
|          |      |      |   |   |   |  |       |      |   |      |   |   |   |                |               |   |   |   |   |   |   |   |               |               |               |  |
|          |      |      |   |   |   |  |       |      |   |      |   |   |   |                |               |   |   |   |   |   |   |   |               |               |               |  |
| -        |      |      |   |   |   |  |       |      |   | <br> |   |   |   |                |               |   |   |   | _ |   |   |   |               | $\rightarrow$ | -             |  |
|          |      |      |   |   |   |  |       | <br> | _ | <br> |   | _ |   |                | _             | _ | _ | _ | _ |   | _ | _ | -             | -             | -             |  |
|          |      |      |   |   |   |  |       |      |   |      |   |   |   |                |               |   |   | _ | _ |   |   |   | _             | _             | _             |  |
|          |      |      |   |   |   |  |       |      |   |      |   |   |   |                |               |   |   |   |   |   |   |   |               |               |               |  |
|          |      |      |   |   |   |  |       |      |   |      |   |   |   |                |               |   |   |   |   |   |   |   |               |               |               |  |
| -        |      | <br> |   |   |   |  | <br>- |      |   | <br> | _ |   |   |                |               |   |   |   | _ |   |   |   |               | $\neg$        | $\neg$        |  |
| <u> </u> |      | <br> |   |   |   |  | <br>  | <br> | _ | <br> |   | _ |   |                | -             | _ | _ | _ | _ | _ | _ | _ | -             | -             | -             |  |
|          |      |      |   |   |   |  |       |      |   |      |   |   |   |                | _             |   |   | _ |   |   |   |   | _             | _             | _             |  |
|          |      |      |   |   |   |  |       |      |   |      |   |   |   |                |               |   |   |   |   |   |   |   |               |               |               |  |
|          |      |      |   |   |   |  |       |      |   |      |   |   |   |                |               |   |   |   |   |   |   |   |               |               |               |  |
|          |      |      |   |   |   |  |       |      |   |      |   |   |   |                |               |   |   |   |   |   |   |   |               | $\neg$        | $\rightarrow$ |  |
| -        |      | <br> |   |   |   |  |       |      |   | <br> |   |   |   |                | $\rightarrow$ |   |   |   | _ |   |   |   | $\rightarrow$ | $\rightarrow$ | $\rightarrow$ |  |
|          |      | <br> |   |   |   |  |       |      |   |      |   |   |   |                | _             |   |   |   |   |   |   |   |               | $\rightarrow$ | $\rightarrow$ |  |
|          |      |      |   |   |   |  |       |      |   |      |   |   |   |                |               |   |   |   |   |   |   |   |               |               |               |  |
|          |      |      |   |   |   |  |       |      |   |      |   |   |   |                |               |   |   |   |   |   |   |   |               |               |               |  |
|          |      |      |   |   |   |  |       |      |   |      |   |   |   |                |               |   |   |   |   |   |   |   |               | $\neg$        | $\neg$        |  |
| -        |      |      | - |   | - |  |       |      |   |      |   |   |   |                | $\neg$        |   |   |   |   |   |   |   |               | $\rightarrow$ | $\rightarrow$ |  |
|          |      |      |   |   |   |  |       |      | _ |      |   |   |   |                | $\rightarrow$ | _ | _ | _ | _ |   |   |   | _             | $\rightarrow$ | $\rightarrow$ |  |
|          |      |      |   |   |   |  |       |      |   |      |   |   |   |                |               |   |   |   |   |   |   |   |               |               |               |  |
|          |      |      |   |   |   |  |       |      |   |      |   |   |   |                |               |   |   |   |   |   |   |   |               |               |               |  |
|          |      |      |   |   |   |  |       |      |   |      |   |   |   |                |               |   |   |   |   |   |   |   |               | $\neg$        | $\neg$        |  |
|          |      |      |   |   | - |  |       |      |   |      |   |   |   |                | $\rightarrow$ |   |   |   |   |   |   |   | $\rightarrow$ | +             | $\rightarrow$ |  |
|          |      |      |   |   |   |  |       |      |   | <br> |   |   |   | $ \rightarrow$ | $\rightarrow$ | _ | _ | _ | _ |   |   |   | $\rightarrow$ | $\rightarrow$ | $\rightarrow$ |  |
|          |      |      |   |   |   |  |       |      |   |      |   |   |   |                |               |   |   |   |   |   |   |   |               |               |               |  |
|          |      |      |   |   |   |  |       |      |   |      |   |   |   |                |               |   |   |   |   |   |   |   |               |               |               |  |
|          |      |      |   |   |   |  |       |      |   |      |   |   |   |                |               |   |   |   |   |   |   |   |               |               |               |  |
| -        |      |      |   |   |   |  |       |      |   | <br> |   | _ |   |                | -             |   |   |   | - |   |   |   | -             | $\neg$        | $\rightarrow$ |  |
|          |      |      |   |   |   |  |       |      | _ |      |   |   |   |                | $\rightarrow$ | _ | _ | _ |   |   |   |   | _             | $\rightarrow$ | $\rightarrow$ |  |
|          |      |      |   |   |   |  |       |      |   |      |   |   |   |                |               |   |   |   |   |   |   |   |               |               |               |  |
|          |      |      |   |   |   |  |       |      |   |      |   |   |   |                |               |   |   |   |   |   |   |   |               |               |               |  |
|          |      |      |   |   |   |  |       |      |   |      |   |   |   |                |               |   |   |   |   |   |   |   |               | $\neg$        | $\neg$        |  |
|          |      |      |   |   |   |  |       |      |   |      |   |   |   |                |               |   |   |   |   |   |   |   |               |               |               |  |

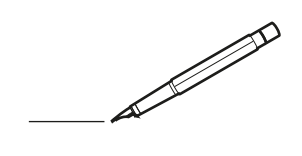

| <u> </u> | <br> | <br> |   |   |   |  | <br>  | <br> | _ | <br> |   |   |   |                | -             | _ | _ | _ | _ |   |   | _ |               | -             | $\rightarrow$ |  |
|----------|------|------|---|---|---|--|-------|------|---|------|---|---|---|----------------|---------------|---|---|---|---|---|---|---|---------------|---------------|---------------|--|
|          |      |      |   |   |   |  |       |      |   |      |   |   |   |                |               |   |   | _ | _ |   |   |   |               | _             | _             |  |
|          |      |      |   |   |   |  |       |      |   |      |   |   |   |                |               |   |   |   |   |   |   |   |               |               |               |  |
|          |      |      |   |   |   |  |       |      |   |      |   |   |   |                |               |   |   |   |   |   |   |   |               |               |               |  |
|          |      |      |   |   |   |  |       |      |   | <br> |   |   |   |                |               |   |   |   |   |   |   |   |               | $\rightarrow$ | $\rightarrow$ |  |
| -        |      | <br> |   |   |   |  | <br>_ | <br> |   | <br> |   |   | _ |                | _             | _ | _ | _ | _ |   |   | _ | _             | -             | _             |  |
|          |      |      |   |   |   |  |       |      |   |      |   |   |   |                |               |   |   | _ |   |   |   |   | _             | _             | _             |  |
|          |      |      |   |   |   |  |       |      |   |      |   |   |   |                |               |   |   |   |   |   |   |   |               |               |               |  |
|          |      |      |   |   |   |  |       |      |   |      |   |   |   |                |               |   |   |   |   |   |   |   |               |               |               |  |
|          | -    | <br> |   | - |   |  |       |      | _ | <br> | - | _ |   |                |               |   |   |   | _ |   |   |   |               | -             | -             |  |
|          |      |      |   |   |   |  |       | <br> | _ |      |   |   |   |                | _             | _ | _ | _ | _ |   | _ | _ | _             | -             | -             |  |
|          |      |      |   |   |   |  |       |      |   |      |   |   |   |                |               |   |   |   |   |   |   |   |               |               | _             |  |
|          |      |      |   |   |   |  |       |      |   |      |   |   |   |                |               |   |   |   |   |   |   |   |               |               |               |  |
|          |      |      |   |   |   |  |       |      |   |      |   |   |   |                |               |   |   |   |   |   |   |   |               |               |               |  |
| -        | <br> | <br> |   |   | - |  | <br>  |      |   | <br> |   |   |   |                |               |   |   |   | _ |   |   |   | -             | -             | -             |  |
|          | <br> | <br> |   |   |   |  | <br>_ | <br> |   | <br> |   |   | _ |                | _             | _ | _ | _ | _ |   |   | _ | _             | _             | _             |  |
|          |      |      |   |   |   |  |       |      |   |      |   |   |   |                |               |   |   |   |   |   |   |   |               |               | _             |  |
|          |      |      |   |   |   |  |       |      |   |      |   |   |   |                |               |   |   |   |   |   |   |   |               |               |               |  |
|          |      |      |   |   |   |  |       |      |   |      |   |   |   |                |               |   |   |   |   |   |   |   |               | $\neg$        | $\neg$        |  |
|          |      |      |   |   |   |  |       |      |   |      |   |   |   |                | $\rightarrow$ |   |   |   | _ |   |   |   | $\rightarrow$ | +             | $\rightarrow$ |  |
|          |      |      |   |   |   |  |       |      |   |      |   |   |   |                | $\rightarrow$ | _ | _ | _ | _ |   |   |   | _             | $\rightarrow$ | $\rightarrow$ |  |
|          |      |      |   |   |   |  |       |      |   |      |   |   |   |                |               |   |   |   |   |   |   |   |               |               |               |  |
|          |      |      |   |   |   |  |       |      |   |      |   |   |   |                |               |   |   |   |   |   |   |   |               |               |               |  |
|          |      |      |   |   |   |  |       |      |   |      |   |   |   |                |               |   |   |   |   |   |   |   |               |               |               |  |
|          |      |      |   |   |   |  |       |      |   |      | _ |   |   |                |               |   |   |   | _ |   |   |   |               | -             | -             |  |
| -        | _    | <br> |   |   |   |  | <br>_ | <br> | _ | <br> |   |   | _ | _              | _             | _ | _ | _ | _ |   |   | _ | _             | -             | _             |  |
|          |      |      |   |   |   |  |       |      |   |      |   |   |   |                | _             |   |   |   |   |   |   |   | _             | _             | _             |  |
|          |      |      |   |   |   |  |       |      |   |      |   |   |   |                |               |   |   |   |   |   |   |   |               |               |               |  |
|          |      |      |   |   |   |  |       |      |   |      |   |   |   |                |               |   |   |   |   |   |   |   |               |               |               |  |
| -        |      |      |   |   |   |  |       |      |   | <br> |   |   |   |                |               |   |   |   | _ |   |   |   |               | $\rightarrow$ | -             |  |
|          |      | <br> |   |   |   |  |       | <br> | _ | <br> |   | _ |   |                | _             | _ | _ | _ | _ |   | _ | _ | _             | -             | -             |  |
|          |      |      |   |   |   |  |       |      |   |      |   |   |   |                |               |   |   | _ | _ |   |   |   | _             | _             | _             |  |
|          |      |      |   |   |   |  |       |      |   |      |   |   |   |                |               |   |   |   |   |   |   |   |               |               |               |  |
|          |      |      |   |   |   |  |       |      |   |      |   |   |   |                |               |   |   |   |   |   |   |   |               |               |               |  |
| -        |      | <br> |   |   |   |  | <br>- |      |   | <br> | _ |   |   |                |               |   |   |   | _ |   |   |   |               | $\neg$        | $\neg$        |  |
| <u> </u> |      | <br> |   |   |   |  | <br>  | <br> | _ | <br> |   | _ |   |                | -             | _ | _ | _ | _ | _ | _ | _ | -             | -             | -             |  |
|          |      |      |   |   |   |  |       | <br> |   |      |   |   |   |                | _             |   |   | _ |   |   |   |   | _             | _             | _             |  |
|          |      |      |   |   |   |  |       |      |   |      |   |   |   |                |               |   |   |   |   |   |   |   |               |               |               |  |
|          |      |      |   |   |   |  |       |      |   |      |   |   |   |                |               |   |   |   |   |   |   |   |               |               |               |  |
|          |      |      |   |   |   |  |       |      |   |      |   |   |   |                |               |   |   |   |   |   |   |   |               | $\neg$        | $\rightarrow$ |  |
| -        |      | <br> |   |   |   |  |       |      |   | <br> |   |   |   |                | $\rightarrow$ |   |   |   | _ |   |   |   | $\rightarrow$ | $\rightarrow$ | $\rightarrow$ |  |
|          |      | <br> |   |   |   |  |       |      |   |      |   |   |   |                | _             |   |   |   |   |   |   |   |               | $\rightarrow$ | $\rightarrow$ |  |
|          |      |      |   |   |   |  |       |      |   |      |   |   |   |                |               |   |   |   |   |   |   |   |               |               |               |  |
|          |      |      |   |   |   |  |       |      |   |      |   |   |   |                |               |   |   |   |   |   |   |   |               |               |               |  |
|          |      |      |   |   |   |  |       |      |   |      |   |   |   |                |               |   |   |   |   |   |   |   |               | $\neg$        | $\neg$        |  |
| -        |      |      | - |   | - |  |       |      |   |      |   |   |   |                | $\neg$        |   |   |   | _ |   |   |   |               | $\rightarrow$ | $\rightarrow$ |  |
|          |      |      |   |   |   |  |       |      | _ |      |   |   |   |                | $\neg$        | _ | _ | _ | _ |   |   |   | _             | $\rightarrow$ | $\rightarrow$ |  |
|          |      |      |   |   |   |  |       |      |   |      |   |   |   |                |               |   |   |   |   |   |   |   |               |               |               |  |
|          |      |      |   |   |   |  |       |      |   |      |   |   |   |                |               |   |   |   |   |   |   |   |               |               |               |  |
|          |      |      |   |   |   |  |       |      |   |      |   |   |   |                |               |   |   |   |   |   |   |   |               | $\neg$        | $\neg$        |  |
|          |      |      |   |   | - |  |       |      |   |      |   |   |   |                | $\rightarrow$ |   |   |   |   |   |   |   | $\rightarrow$ | +             | $\rightarrow$ |  |
|          |      |      |   |   |   |  |       |      |   | <br> |   |   |   | $ \rightarrow$ | $\rightarrow$ | _ | _ | _ | _ |   |   |   | $\rightarrow$ | $\rightarrow$ | $\rightarrow$ |  |
|          |      |      |   |   |   |  |       |      |   |      |   |   |   |                |               |   |   |   |   |   |   |   |               |               |               |  |
|          |      |      |   |   |   |  |       |      |   |      |   |   |   |                |               |   |   |   |   |   |   |   |               |               |               |  |
|          |      |      |   |   |   |  |       |      |   |      |   |   |   |                |               |   |   |   |   |   |   |   |               |               |               |  |
| -        |      |      |   |   |   |  |       |      |   | <br> |   | _ |   |                | -             |   |   |   | - |   |   |   | -             | $\neg$        | $\rightarrow$ |  |
|          |      |      |   |   |   |  |       |      | _ |      |   |   |   |                | $\rightarrow$ | _ | _ | _ |   |   |   |   | _             | $\rightarrow$ | $\rightarrow$ |  |
|          |      |      |   |   |   |  |       |      |   |      |   |   |   |                |               |   |   |   |   |   |   |   |               |               |               |  |
|          |      |      |   |   |   |  |       |      |   |      |   |   |   |                |               |   |   |   |   |   |   |   |               |               |               |  |
|          |      |      |   |   |   |  |       |      |   |      |   |   |   |                |               |   |   |   |   |   |   |   |               | $\neg$        | $\neg$        |  |
|          |      |      |   |   |   |  |       |      |   |      |   |   |   |                |               |   |   |   |   |   |   |   |               |               |               |  |

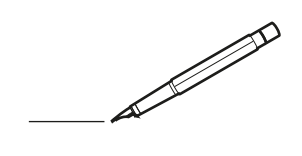

| <u> </u> | <br> | <br> |   |   |   |  | <br>  | <br> | _ | <br> |   |   |   |                | -             | _ | _ | _ | _ |   |   | _ |               | -             | $\rightarrow$ |  |
|----------|------|------|---|---|---|--|-------|------|---|------|---|---|---|----------------|---------------|---|---|---|---|---|---|---|---------------|---------------|---------------|--|
|          |      |      |   |   |   |  |       |      |   |      |   |   |   |                |               |   |   | _ | _ |   |   |   |               | _             | _             |  |
|          |      |      |   |   |   |  |       |      |   |      |   |   |   |                |               |   |   |   |   |   |   |   |               |               |               |  |
|          |      |      |   |   |   |  |       |      |   |      |   |   |   |                |               |   |   |   |   |   |   |   |               |               |               |  |
|          |      |      |   |   |   |  |       |      |   | <br> |   |   |   |                |               |   |   |   |   |   |   |   |               | $\rightarrow$ | $\rightarrow$ |  |
| -        |      | <br> |   |   |   |  | <br>_ | <br> | _ | <br> |   |   | _ |                | _             | _ | _ | _ | _ |   |   | _ | _             | -             | _             |  |
|          |      |      |   |   |   |  |       |      |   |      |   |   |   |                |               |   |   | _ |   |   |   |   | _             | _             | _             |  |
|          |      |      |   |   |   |  |       |      |   |      |   |   |   |                |               |   |   |   |   |   |   |   |               |               |               |  |
|          |      |      |   |   |   |  |       |      |   |      |   |   |   |                |               |   |   |   |   |   |   |   |               |               |               |  |
|          | -    | <br> |   | - |   |  |       |      | _ | <br> | - | _ |   |                |               |   |   |   | _ |   |   |   |               | -             | -             |  |
|          |      |      |   |   |   |  |       | <br> | _ |      |   |   |   |                | _             | _ | _ | _ | _ |   | _ | _ | _             | -             | -             |  |
|          |      |      |   |   |   |  |       |      |   |      |   |   |   |                |               |   |   |   |   |   |   |   |               |               | _             |  |
|          |      |      |   |   |   |  |       |      |   |      |   |   |   |                |               |   |   |   |   |   |   |   |               |               |               |  |
|          |      |      |   |   |   |  |       |      |   |      |   |   |   |                |               |   |   |   |   |   |   |   |               |               |               |  |
| -        | <br> | <br> |   |   | - |  | <br>  |      |   | <br> |   |   |   |                |               |   |   |   | _ |   |   |   |               | -             | -             |  |
|          | <br> | <br> |   |   |   |  | <br>_ | <br> |   | <br> |   |   | _ |                | _             | _ | _ | _ | _ |   |   | _ | _             | _             | _             |  |
|          |      |      |   |   |   |  |       |      |   |      |   |   |   |                |               |   |   |   |   |   |   |   |               |               | _             |  |
|          |      |      |   |   |   |  |       |      |   |      |   |   |   |                |               |   |   |   |   |   |   |   |               |               |               |  |
|          |      |      |   |   |   |  |       |      |   |      |   |   |   |                |               |   |   |   |   |   |   |   |               | $\neg$        | $\neg$        |  |
|          |      |      |   |   |   |  |       |      |   |      |   |   |   |                | $\neg$        |   |   |   | _ |   |   |   | $\rightarrow$ | +             | $\rightarrow$ |  |
|          |      |      |   |   |   |  |       |      |   |      |   |   |   |                | $\rightarrow$ | _ | _ | _ | _ |   |   |   | _             | $\rightarrow$ | $\rightarrow$ |  |
|          |      |      |   |   |   |  |       |      |   |      |   |   |   |                |               |   |   |   |   |   |   |   |               | _             |               |  |
|          |      |      |   |   |   |  |       |      |   |      |   |   |   |                |               |   |   |   |   |   |   |   |               |               |               |  |
|          |      |      |   |   |   |  |       |      |   |      |   |   |   |                |               |   |   |   |   |   |   |   |               |               |               |  |
|          |      |      |   |   |   |  |       |      |   |      | _ |   |   |                |               |   |   |   | _ |   |   |   |               | -             | -             |  |
| -        | _    | <br> |   |   |   |  | <br>_ | <br> | _ | <br> |   |   | _ | _              | _             | _ | _ | _ | _ |   |   | _ | _             | -             | _             |  |
|          |      |      |   |   |   |  |       |      |   |      |   |   |   |                | _             |   |   |   |   |   |   |   | _             | _             | _             |  |
|          |      |      |   |   |   |  |       |      |   |      |   |   |   |                |               |   |   |   |   |   |   |   |               |               |               |  |
|          |      |      |   |   |   |  |       |      |   |      |   |   |   |                |               |   |   |   |   |   |   |   |               |               |               |  |
| -        |      |      |   |   |   |  |       |      |   | <br> |   |   |   |                |               |   |   |   | _ |   |   |   |               | $\rightarrow$ | -             |  |
|          |      |      |   |   |   |  |       | <br> | _ | <br> |   | _ |   |                | _             | _ | _ | _ | _ |   | _ | _ | _             | -             | -             |  |
|          |      |      |   |   |   |  |       |      |   |      |   |   |   |                |               |   |   | _ | _ |   |   |   | _             | _             | _             |  |
|          |      |      |   |   |   |  |       |      |   |      |   |   |   |                |               |   |   |   |   |   |   |   |               |               |               |  |
|          |      |      |   |   |   |  |       |      |   |      |   |   |   |                |               |   |   |   |   |   |   |   |               |               |               |  |
| -        |      | <br> |   |   |   |  | <br>- |      |   | <br> | _ |   |   |                |               |   |   |   | _ |   |   |   |               | $\neg$        | $\neg$        |  |
| <u> </u> |      | <br> |   |   |   |  | <br>  | <br> | _ | <br> |   | _ |   |                | -             | _ | _ | _ | _ | _ | _ | _ | -             | -             | -             |  |
|          |      |      |   |   |   |  |       | <br> |   | <br> |   |   |   |                | _             |   |   | _ |   |   |   |   | _             | _             | _             |  |
|          |      |      |   |   |   |  |       |      |   |      |   |   |   |                |               |   |   |   |   |   |   |   |               |               |               |  |
|          |      |      |   |   |   |  |       |      |   |      |   |   |   |                |               |   |   |   |   |   |   |   |               |               |               |  |
|          |      |      |   |   |   |  |       |      |   |      |   |   |   |                |               |   |   |   |   |   |   |   |               | $\neg$        | $\rightarrow$ |  |
| -        |      | <br> |   |   |   |  |       |      |   | <br> |   |   |   |                | $\rightarrow$ |   |   |   | _ |   |   |   | $\rightarrow$ | $\rightarrow$ | $\rightarrow$ |  |
|          |      | <br> |   |   |   |  |       |      |   |      |   |   |   |                | _             |   |   |   |   |   |   |   | _             | $\rightarrow$ | $\rightarrow$ |  |
|          |      |      |   |   |   |  |       |      |   |      |   |   |   |                |               |   |   |   |   |   |   |   |               |               |               |  |
|          |      |      |   |   |   |  |       |      |   |      |   |   |   |                |               |   |   |   |   |   |   |   |               |               |               |  |
|          |      |      |   |   |   |  |       |      |   |      |   |   |   |                |               |   |   |   |   |   |   |   |               | $\neg$        | $\neg$        |  |
| -        |      |      | - |   | - |  |       |      |   |      |   |   |   |                | $\neg$        |   |   |   |   |   |   |   |               | $\rightarrow$ | $\rightarrow$ |  |
|          |      |      |   |   |   |  |       |      | _ |      |   |   |   |                | $\neg$        | _ | _ | _ | _ |   |   |   | _             | $\rightarrow$ | $\rightarrow$ |  |
|          |      |      |   |   |   |  |       |      |   |      |   |   |   |                |               |   |   |   |   |   |   |   |               |               |               |  |
|          |      |      |   |   |   |  |       |      |   |      |   |   |   |                |               |   |   |   |   |   |   |   |               |               |               |  |
|          |      |      |   |   |   |  |       |      |   |      |   |   |   |                |               |   |   |   |   |   |   |   |               | $\neg$        | $\neg$        |  |
|          |      |      |   |   | - |  |       |      |   |      |   |   |   |                | $\rightarrow$ |   |   |   |   |   |   |   | $\rightarrow$ | +             | $\rightarrow$ |  |
|          |      |      |   |   |   |  |       |      |   | <br> |   |   |   | $ \rightarrow$ | $\rightarrow$ | _ | _ | _ |   |   |   |   | $\rightarrow$ | $\rightarrow$ | $\rightarrow$ |  |
|          |      |      |   |   |   |  |       |      |   |      |   |   |   |                |               |   |   |   |   |   |   |   |               |               |               |  |
|          |      |      |   |   |   |  |       |      |   |      |   |   |   |                |               |   |   |   |   |   |   |   |               |               |               |  |
|          |      |      |   |   |   |  |       |      |   |      |   |   |   |                |               |   |   |   |   |   |   |   |               |               |               |  |
| -        |      |      |   |   |   |  |       |      |   | <br> |   | _ |   |                | -             |   |   |   | - |   |   |   | -             | $\rightarrow$ | $\rightarrow$ |  |
|          |      |      |   |   |   |  |       |      | _ |      |   |   |   |                | $\rightarrow$ | _ | _ | _ |   |   |   |   | _             | $\rightarrow$ | $\rightarrow$ |  |
|          |      |      |   |   |   |  |       |      |   |      |   |   |   |                |               |   |   |   |   |   |   |   |               |               |               |  |
|          |      |      |   |   |   |  |       |      |   |      |   |   |   |                |               |   |   |   |   |   |   |   |               |               |               |  |
|          |      |      |   |   |   |  |       |      |   |      |   |   |   |                |               |   |   |   |   |   |   |   |               | $\neg$        | $\neg$        |  |
|          |      |      |   |   |   |  |       |      |   |      |   |   |   |                |               |   |   |   |   |   |   |   |               |               |               |  |

EHE

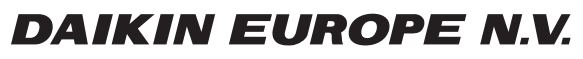

Zandvoordestraat 300, B-8400 Oostende, Belgium

4P464229-1C 2019.11